# 상 값 경기도기업경제인협회 어플리케이션 매뉴얼 및 웹사이트 페이지 구성

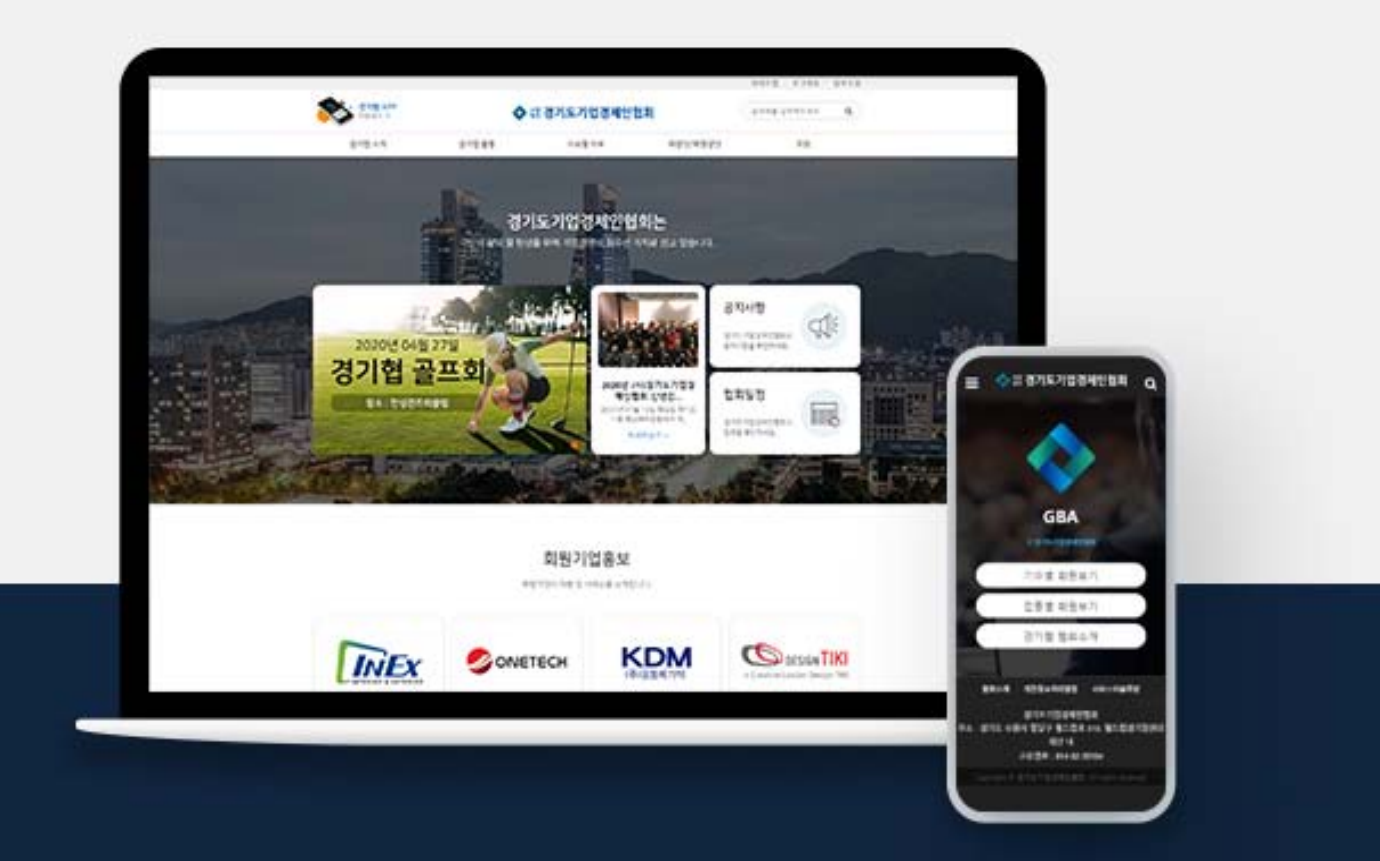

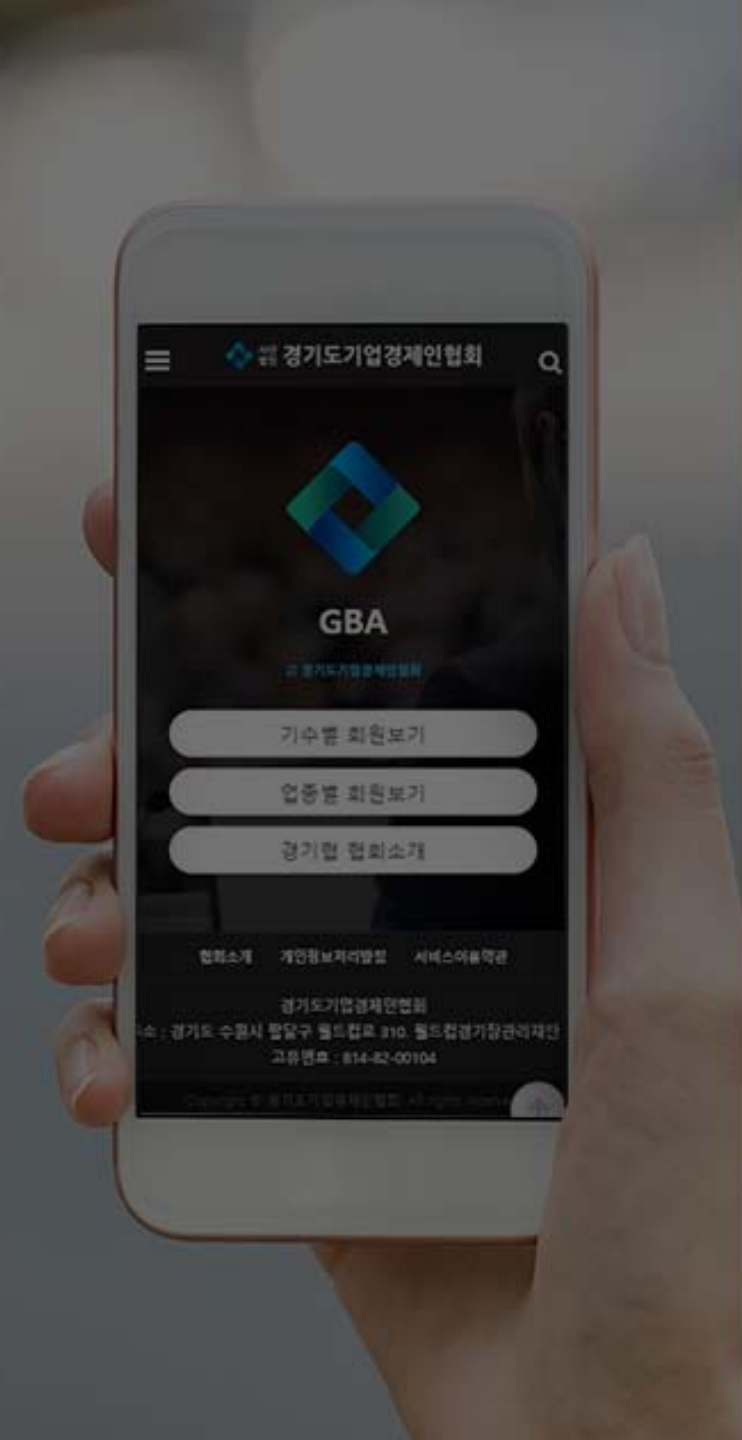

## 경기도기업경제인협회 어플리케이션 매뉴얼

- 1. 시작&메인화면
- 2. 기수별 회원보기
- 3. 업종별 회원보기
- 4. 커뮤티니 이용하기

## 시작화면 (로그인)

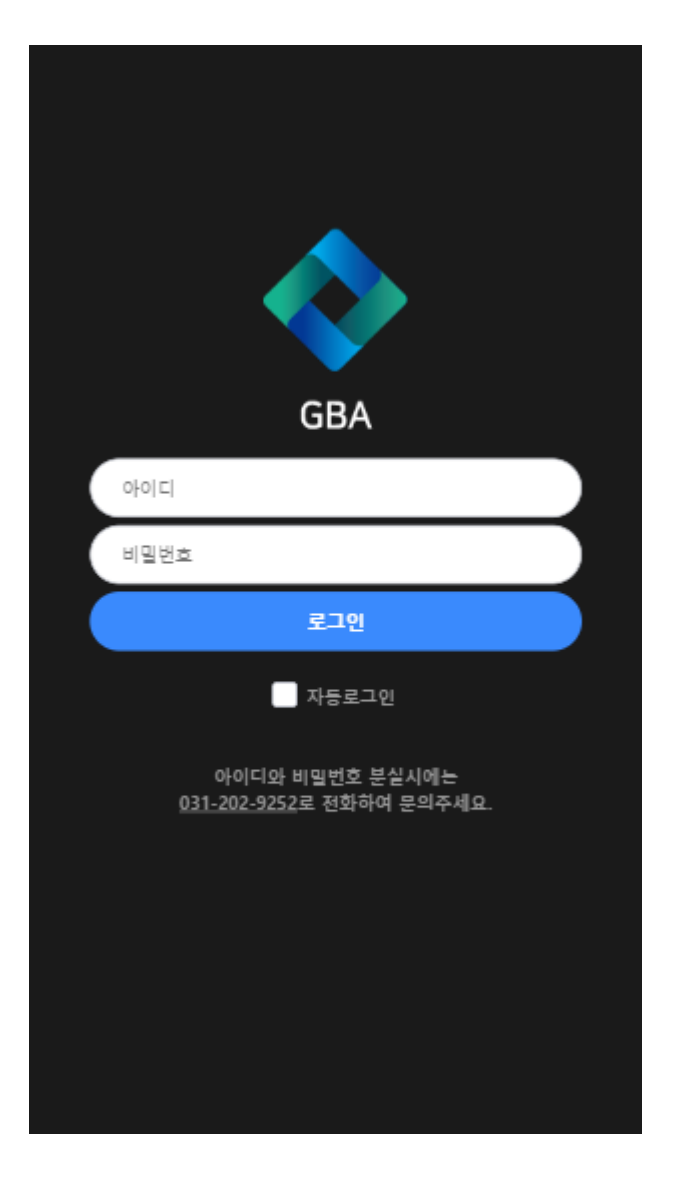

로그인을 진행해주세요.

메인 페이지는 로그인이 완료된 상태에서 볼 수 있습니다.

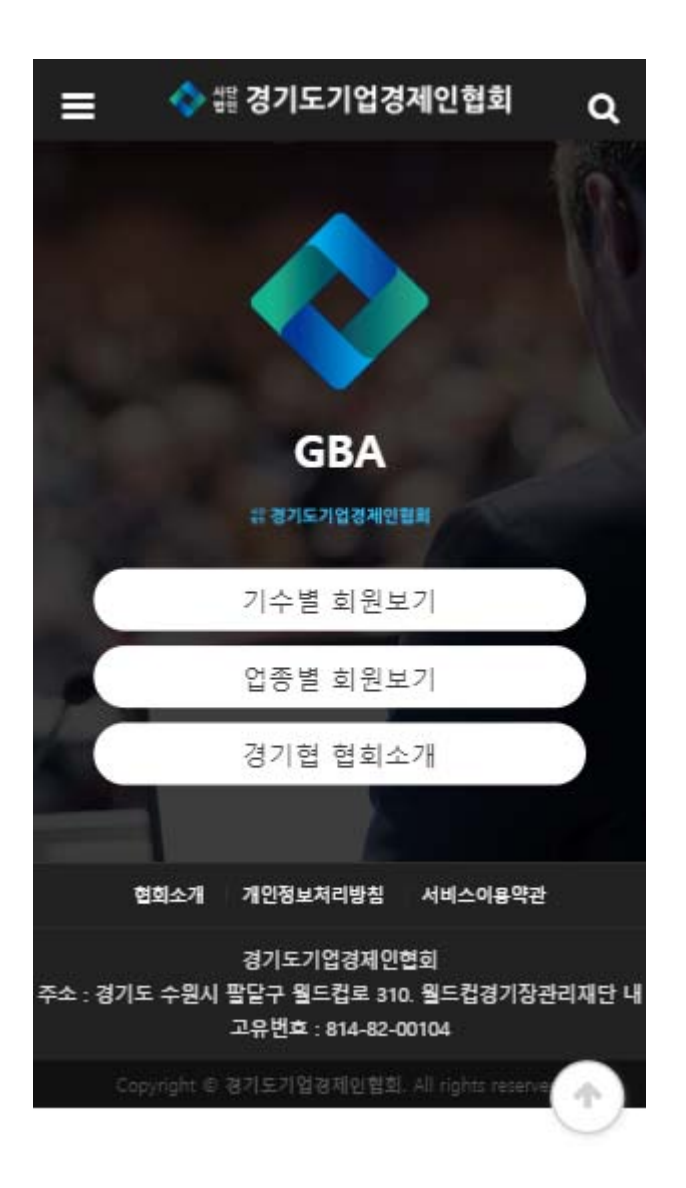

메인화면

## 메인화면 기능보기

| 2 1 3                                                                        |                                                    |
|------------------------------------------------------------------------------|----------------------------------------------------|
|                                                                              | ① <b>로고</b><br>뒤로가기 할 필요 없이<br>로고 클릭 시 메인으로 이동됩니다. |
|                                                                              | ② 메뉴버튼<br>클릭 시 모든 페이지를 한눈에 볼 수<br>있습니다.            |
| GBA<br># 경기도기업경제인협회                                                          | ③ <b>검색버튼</b><br>아이콘 클릭 시<br>모든 게시글, 회원명, 회사명 등    |
| 기수별 회원보기                                                                     | 다양한 검색이 가능합니다.                                     |
| 업종별 회원보기                                                                     |                                                    |
| 경기협 협회소개                                                                     |                                                    |
| 협회소개 개인정보처리방침 서비스이용약관                                                        |                                                    |
| 경기도기업경제인협회<br>주소 : 경기도 수원시 팔달구 월드컵로 310. 월드컵경기장관리재단 내<br>고유번호 : 814-82-00104 |                                                    |
| Copyright @ 경기도기업경제인협회, All rights reserve                                   |                                                    |

메인 페이지는 로그인이 완료된 상태에서 볼 수 있습니다.

## 좌측 메뉴바 기능보기

|              | 1                                      |                   |          |
|--------------|----------------------------------------|-------------------|----------|
| =            | 를 경기도기업경제 <mark>된</mark>               | 🔷 경기협 0기-홍길동1님    | 로그아웃 🗙   |
|              |                                        | 협회소개              |          |
|              |                                        | 경기혐소개             |          |
|              |                                        | 공지사함              |          |
|              |                                        | 행사일정              |          |
|              | GBA                                    | 사업보고서/공시          |          |
|              | # 경기도기업경제인혐의                           | 회원찾기              | *        |
|              | 기수별 회원보기                               | 기수별               |          |
|              | 업종별 회원보기                               | 업종별               |          |
|              | 경기협 협회소개                               | 홍보하기              | <b>^</b> |
|              |                                        | 업무제휴              |          |
| 현회소개         | 개인정보처리방침 서비                            | 기업홍보              |          |
|              | 경기도기엇경제이혀히                             |                   |          |
| 주소 : 경기도 수원시 | 팔닫구 웰드컵로 310. 왕<br>고유번호 : 814-82-0010- | 5<br>⊠ ≪ग ा २ ॥ ३ |          |
| Copyright (B | 경기도기업경제인협회. All righ                   | ts reserve ( 1    |          |

① 회원 닉네임 회원 닉네임이 표기됩니다. ② 로그아웃 클릭 시 로그아웃 되어 로그인 페이지로 이동됩니다. ③ 닫기 생성 된 좌측 메뉴바가 닫아집니다. ④ 쪽지함 받은 쪽지와 보낸쪽지를 확인 할 수 있습니다. 새로운 쪽지는 우측에 숫자로 표기됩니다. ⑤ 새글 새로 업로드 된 글을 모두 확인 할 수 있습니다. ⑥ 정보수정 회원정보 수정할 수 있는 페이지로 이동됩니다.

상단의 메뉴버튼 클릭 시 좌측 메뉴바가 생성됩니다.

## 2. 기수별 회원보기

### 기수별 회원보기

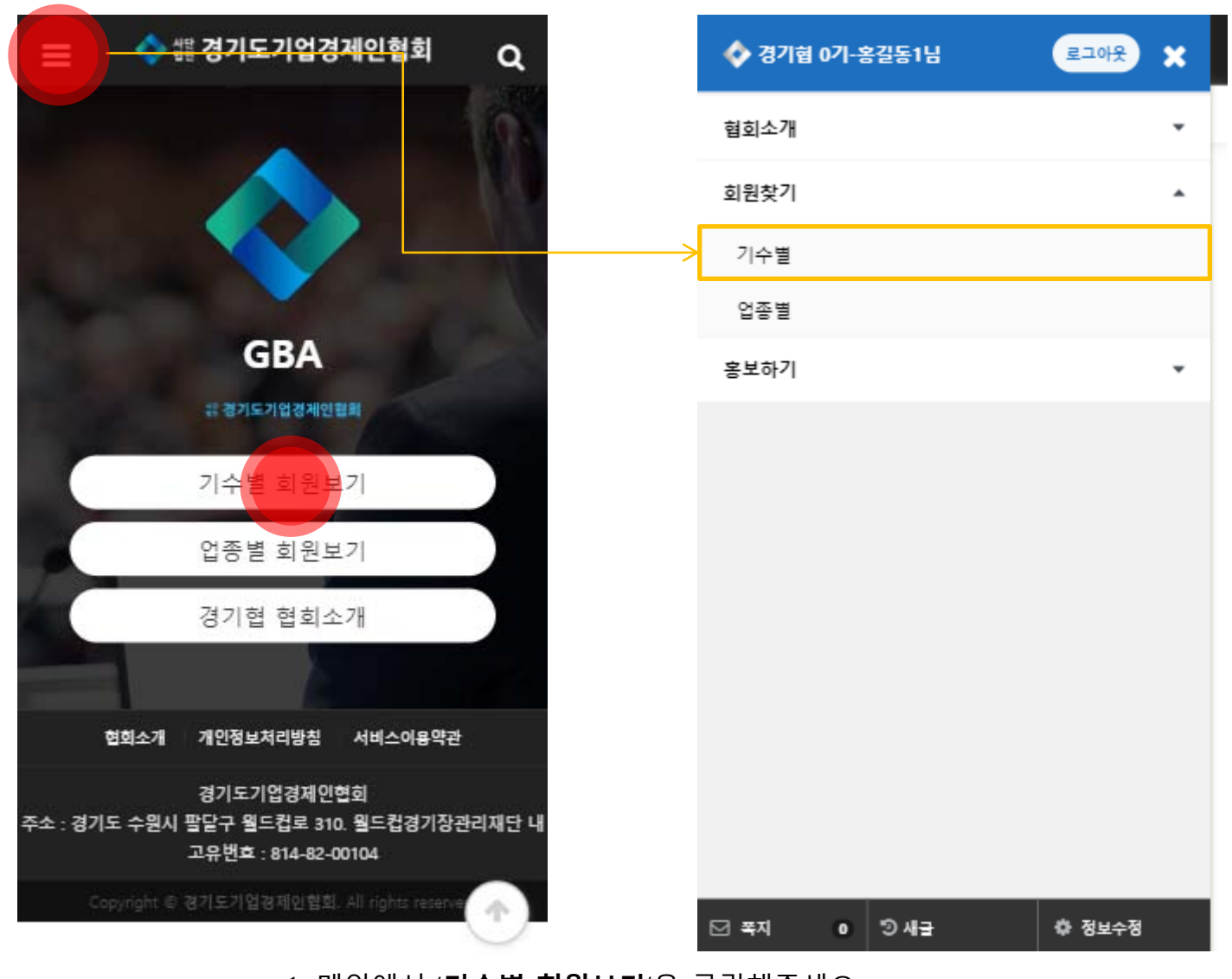

1. 메인에서 '**기수별 회원보기**'을 클릭해주세요.
 2. 상단의 **메뉴 > 회원찾기 > 기수별**을 클릭해주세요.

### 해당하는 기수의 '**멤버보기**'를 클릭해주세요.

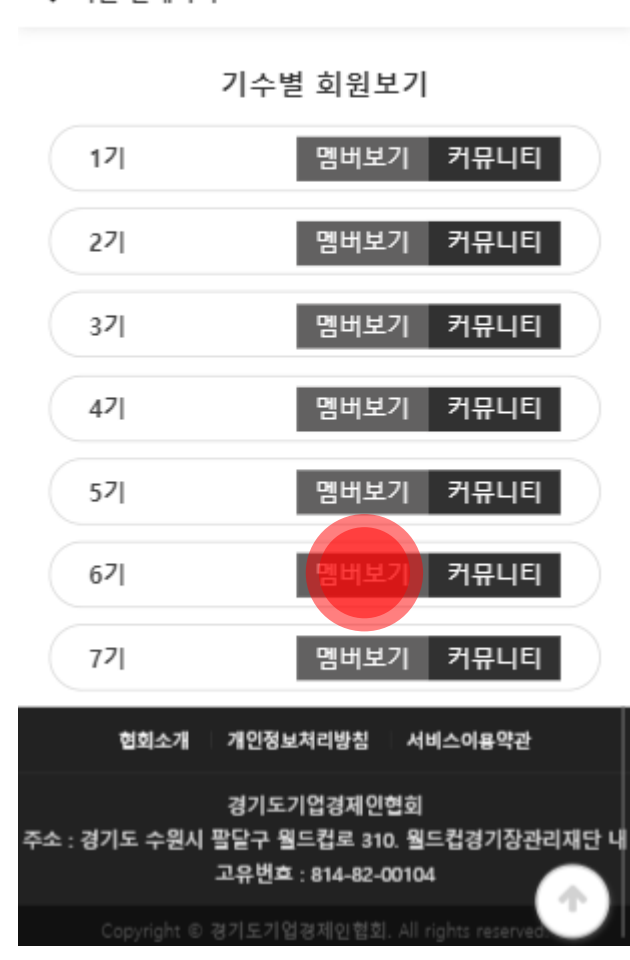

😑 🔷 🕼 경기도기업경제인협회 Q

기수별 회원보기

< 회원 전체목록

#### 희원명을 선택해주세요.

| ≡     | 🔷 쌻 경기 | 도기업경제인협회 Q |
|-------|--------|------------|
| < 회원관 | 2      |            |
| 67    |        | 뒤로가기       |
| 기수 :  | 이름 :   | 업체명 :      |
| 67    | 강희석    | 에스지디자인     |
| 67    | 권기대    | (취라온스      |
| 67    | 권상태    | 대우산업㈜      |
| 67    | 김미선    | 디자인티키      |
| 67    | 김영삼    | (주)글로벌로지테크 |
| 67    | 문종배    | #P인익스      |
| 67    | 박형열    | 위너스무역㈜     |
| 67    | 우동호    | 우호택스앤파트너스  |

기수별 회원보기

#### 해당 회원은 프로필 정보를 확인 할 수 있습니다.

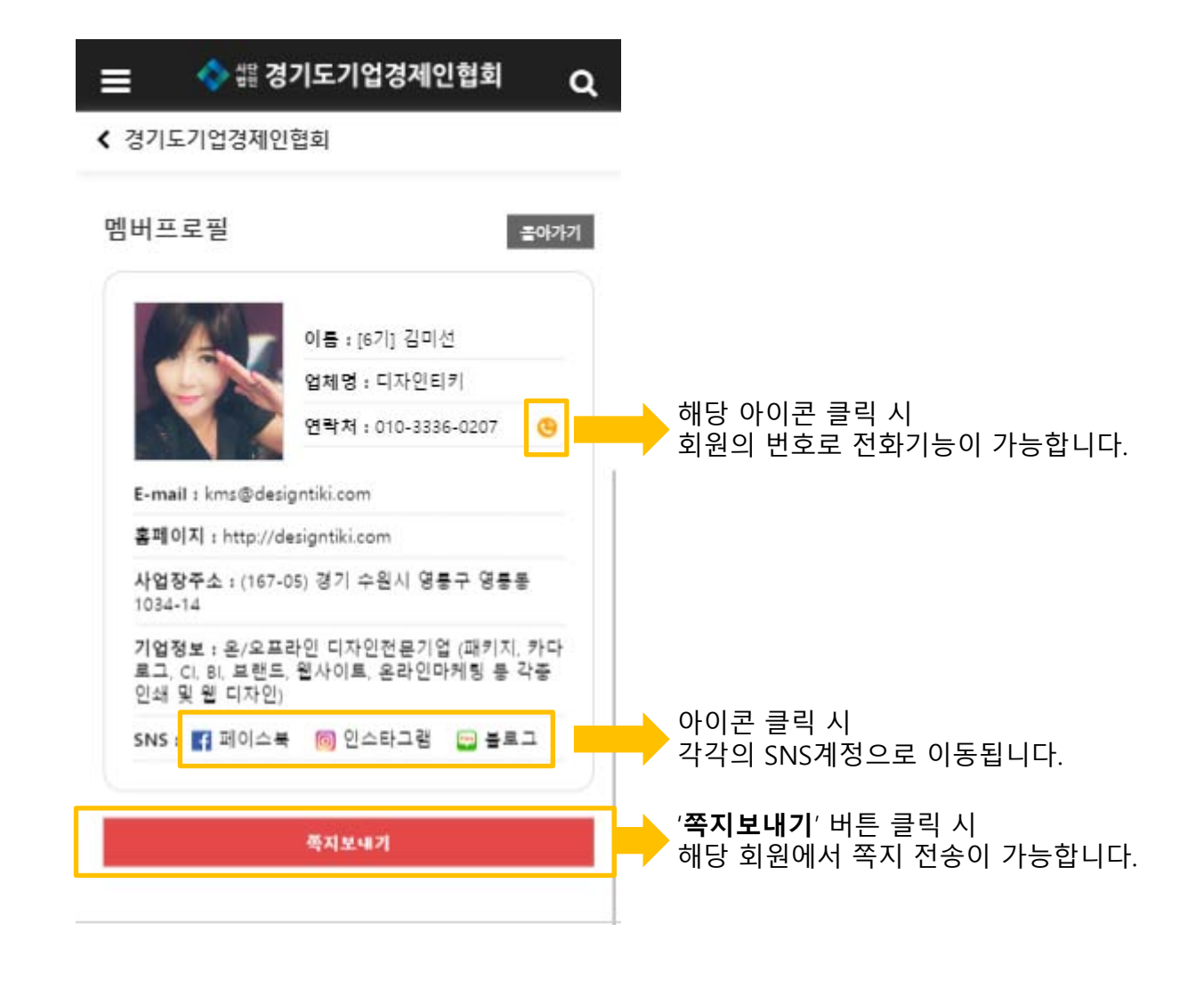

### 기수별 회원보기

### 기수별 회원보기

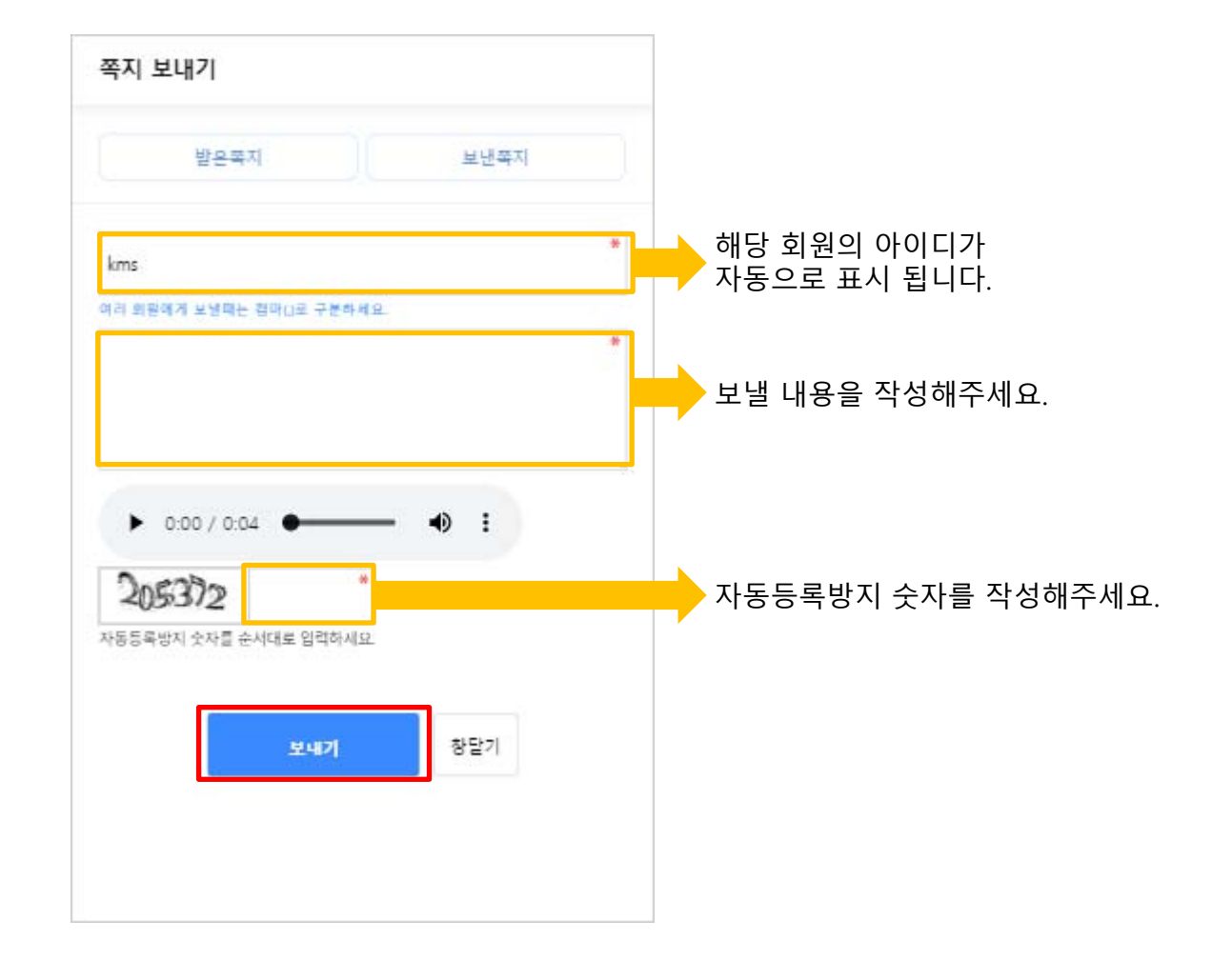

#### 보낼 내용을 작성 후 '보내기' 버튼을 클릭해주세요.

## 3. 업종별 회원보기

1. 메인에서 '**업종별 회원보기**'을 클릭해주세요.
 2. 상단의 **메뉴 > 회원찾기 > 기수별**을 클릭해주세요.

| 📄 🔶 ﷺ 경기도기업경제인혐회                                                          | ۹             | 💠 경기협 0기-홍길 | 동1님  | 로그아웃 🗙 |
|---------------------------------------------------------------------------|---------------|-------------|------|--------|
|                                                                           | 9.            | 협회소개        |      | *      |
|                                                                           |               | 회원찾기        |      | •      |
|                                                                           |               | 기수별         |      |        |
|                                                                           | $\rightarrow$ | 업종별         |      |        |
| GBA                                                                       |               | 홍보하기        |      | -      |
| # 경기도기업경제인 <b>협의</b>                                                      |               |             |      |        |
| 기수별 회원보기                                                                  |               |             |      |        |
| 업종 <mark>별 회원보</mark> 기                                                   |               |             |      |        |
| 경기협 협회소개                                                                  |               |             |      |        |
|                                                                           |               |             |      |        |
| 협회소개 개인정보처리방침 서비스이용약관                                                     |               |             |      |        |
| 경기도기업경제인협회<br>주소 : 경기도 수원시 팔달구 월드컵로 310. 월드컵경기장관리자<br>고유번효 : 814-82-00104 | 대단 내          |             |      |        |
| Copyright © 경기도기업경제인협회, All rights reserve                                | 1             | ⊠ 폭지 0 5    | ) 새금 | 🔅 정보수정 |

## 업종별 회원보기

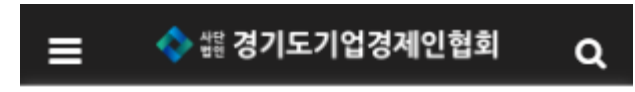

< 회원 전체목록

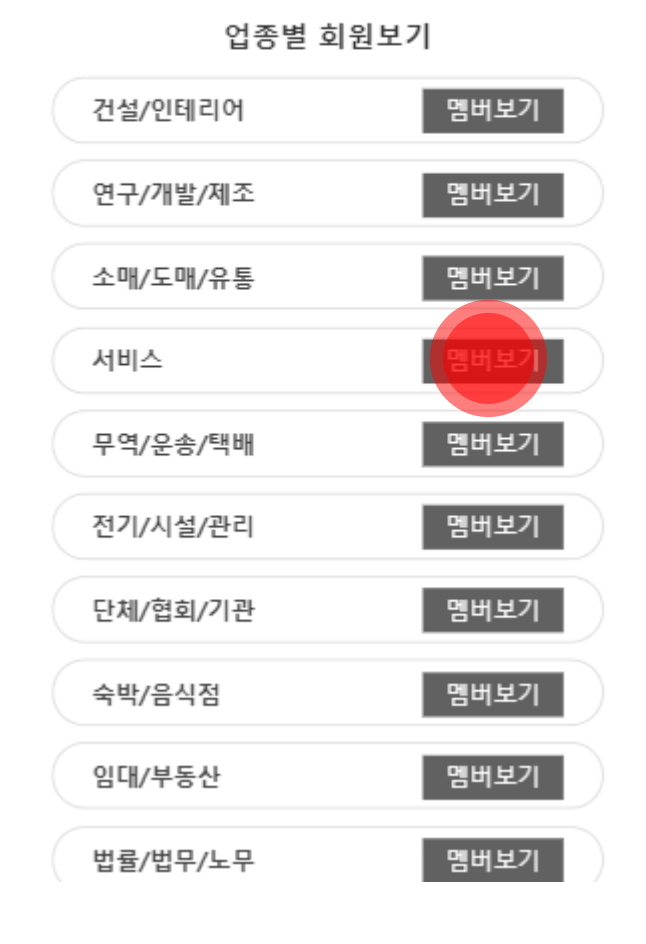

원하는 업종의 '멤버보기'를 클릭해주세요.

#### 해당 업종의 원하는 회원의 '회원명'를 클릭해주세요.

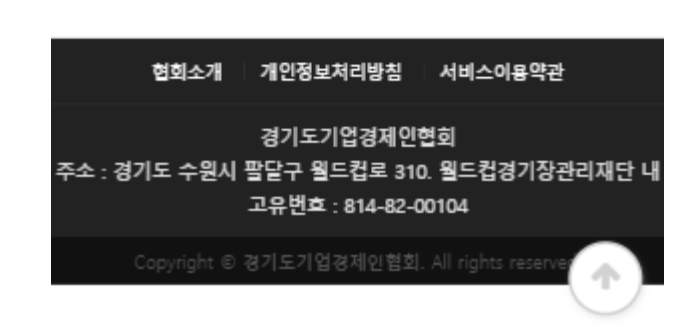

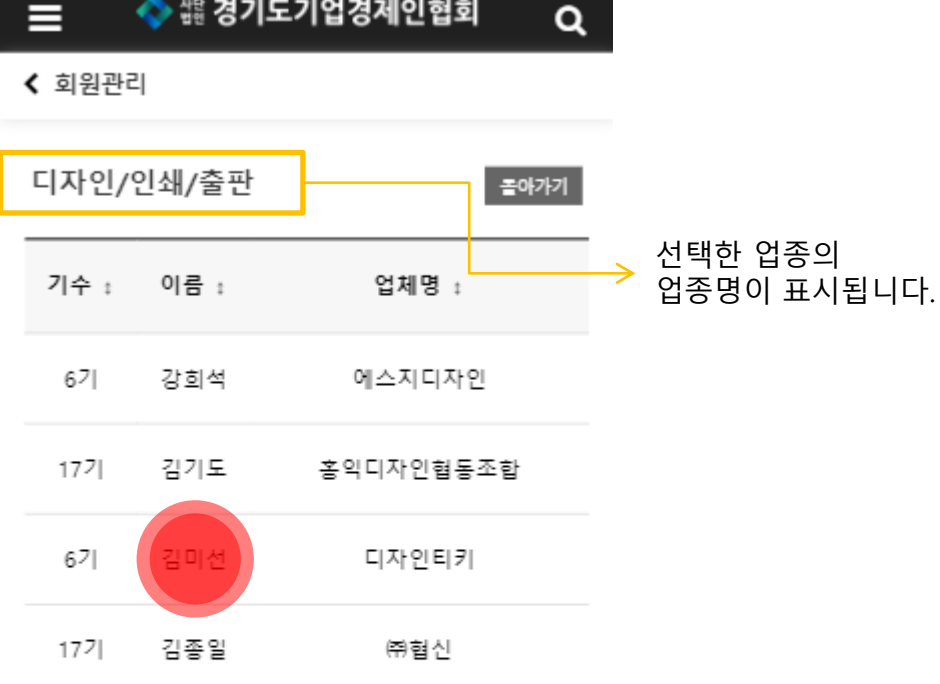

🔷 橋 경기도기업경제인협회

업종별 회원보기

업종별 회원보기

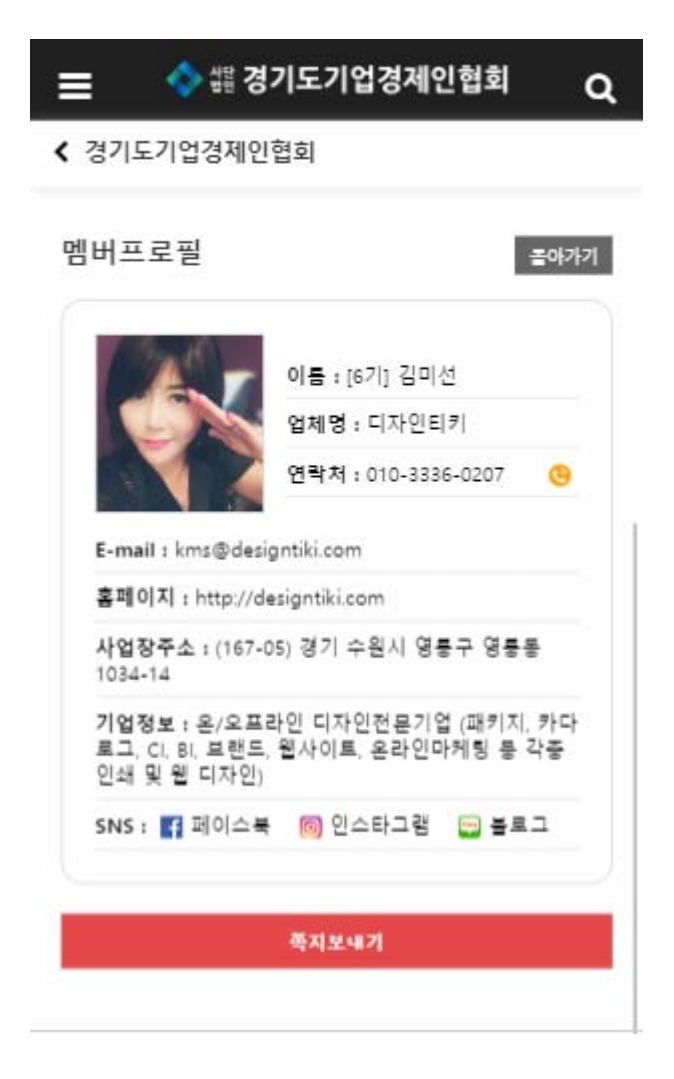

선택한 회원은 프로필 정보를 확인 할 수 있습니다. (이하 기수별 회원과 공통)

# 4. 기수별 커뮤니티

#### 기수별 회원보기에서 본인 기수의 '**커뮤니티**'를 선택합니다.

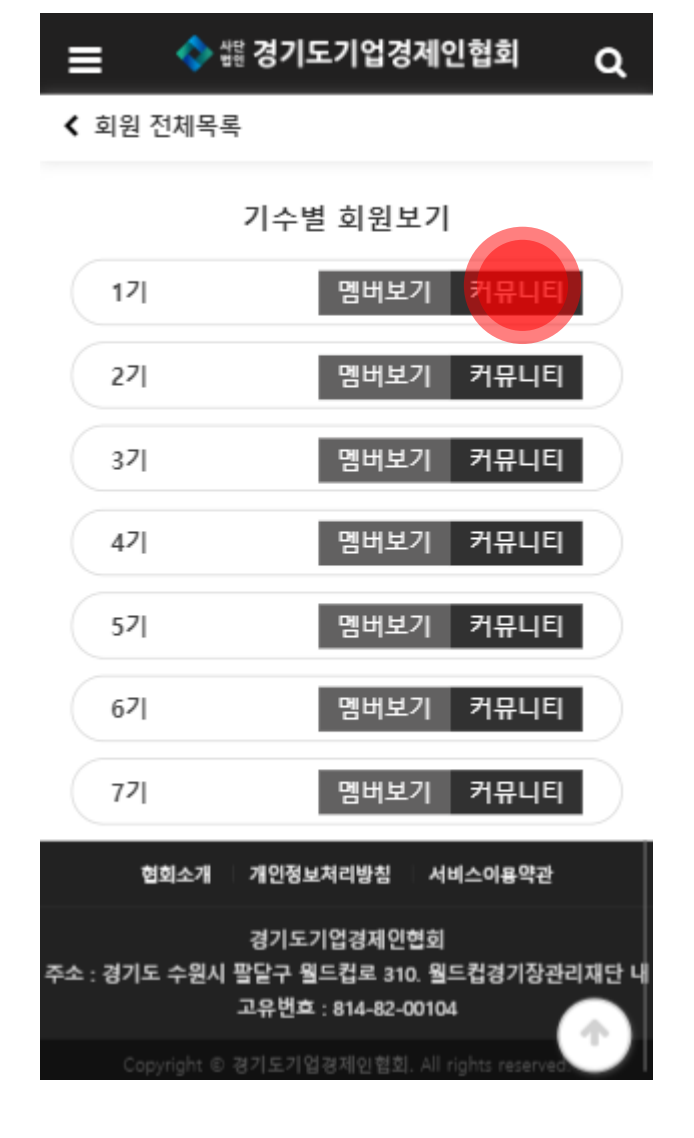

커뮤니티 이용하기

#### 일반 게시형 페이지로 글쓰기와 답변이 가능한 페이지 입니다.

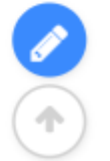

02-17

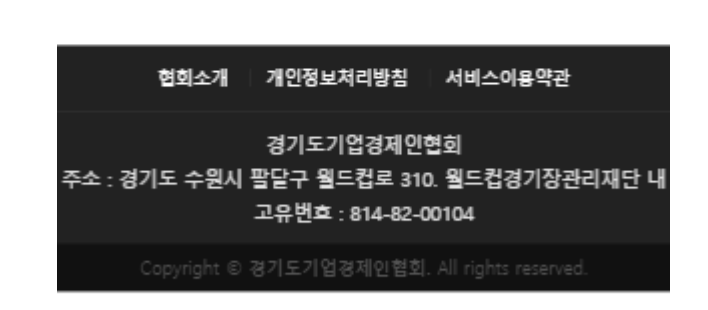

| 제목 | • | 검색어를 ( | 입력하세요 | Q |
|----|---|--------|-------|---|

경기협 1기 커뮤니티입니다. 1

1기 커뮤니티

< 1기 커뮤니티

작성자 : 경기협

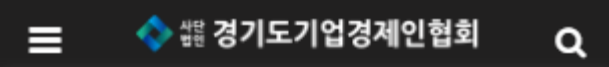

### 커뮤니티 이용하기

### 커뮤니티 이용하기

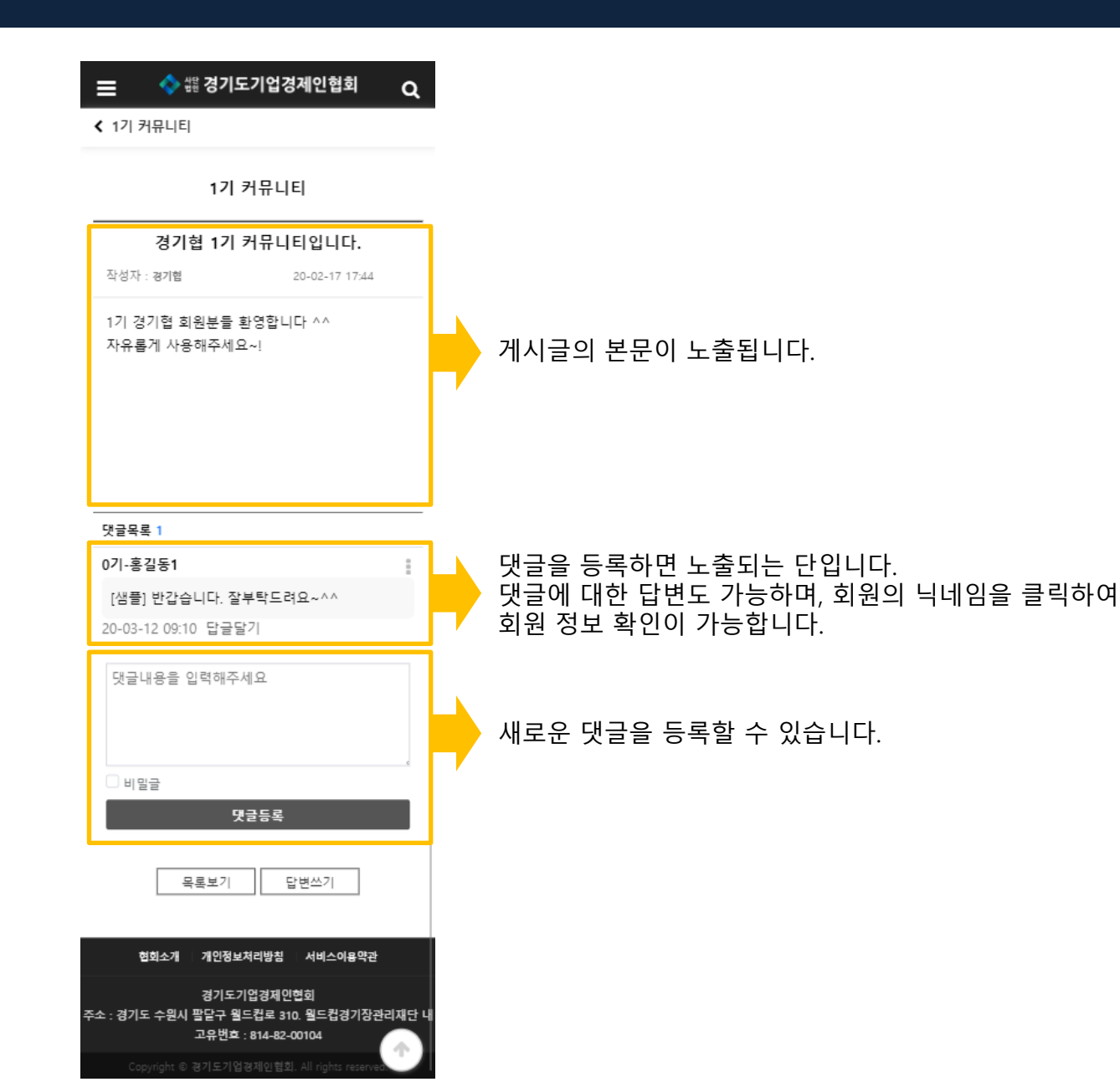

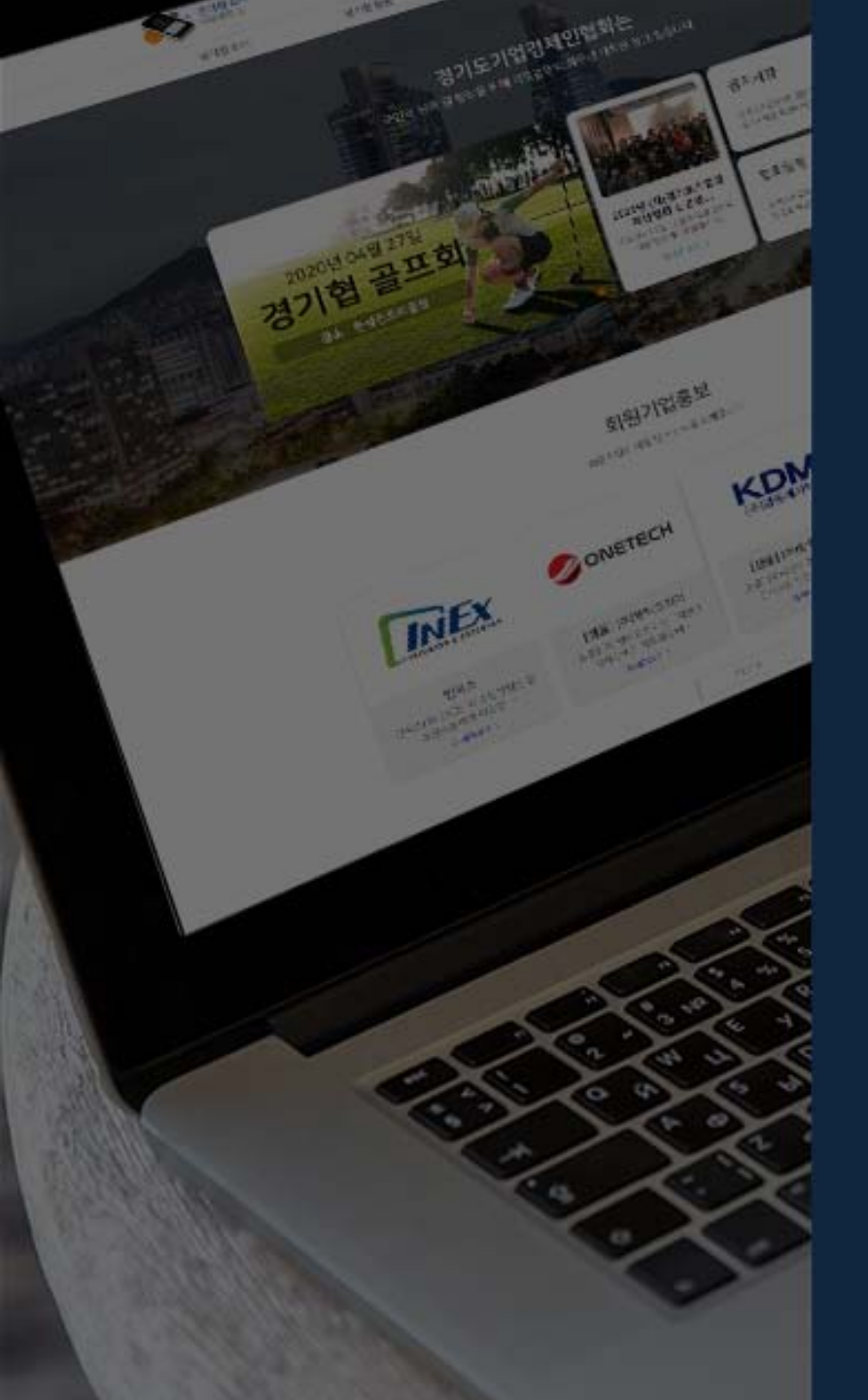

## **경기도기업경제인협회** 웹사이트 페이지구성

- 1. 메인페이지
- 2. 경기협소개
- 3. 경기협활동
- 4. 이슈별 자료
- 5. 회장장/위원장단
- 6. 회원

#### 홈페이지 메인페이지

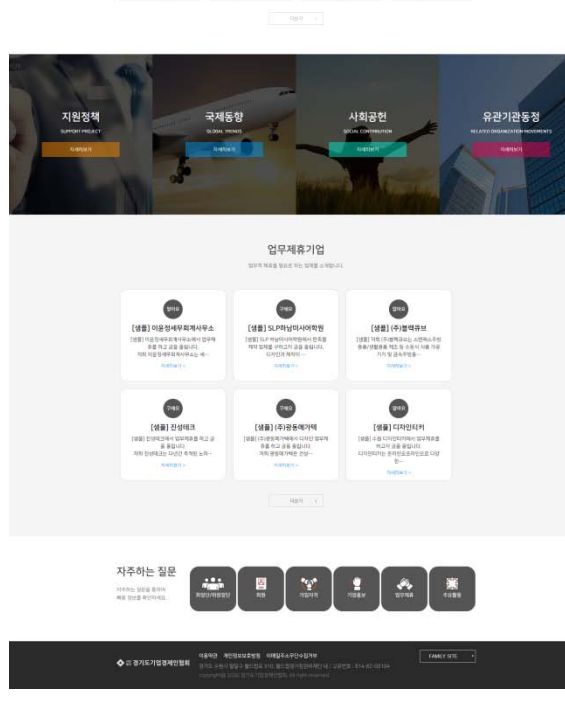

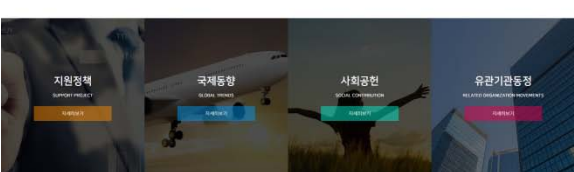

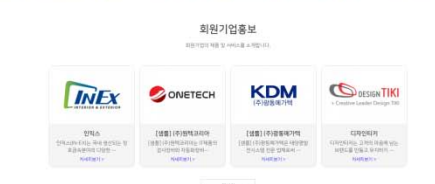

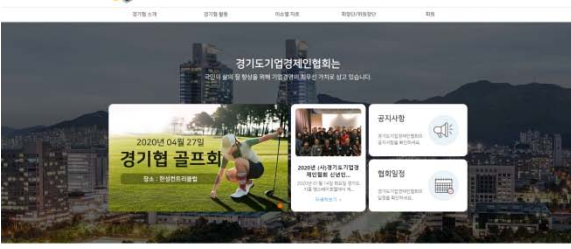

State 1

✿ 综 경기도기입경제안협회 3mm gmm2mm Q

101.12 (4.19)

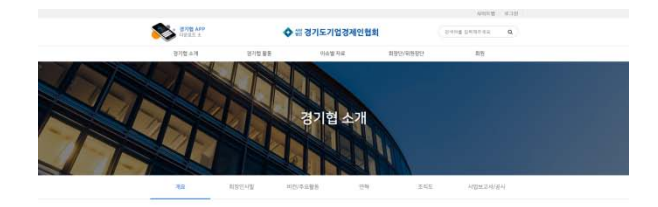

개요

(사)경기도기업경제인협회 소개

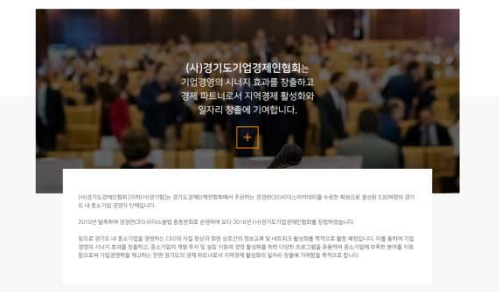

사업내용

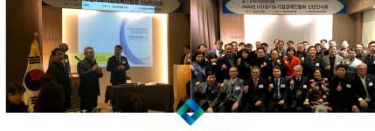

**쇎 경기도기업경제인협회** 

(사)경기도경제인협회는 실립취지와 같은 목적을 당성하기 위하며 다음 각 호의 사업을 수행합니다.

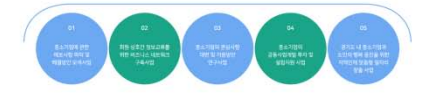

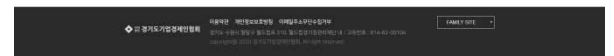

경기협 소개 > 개요

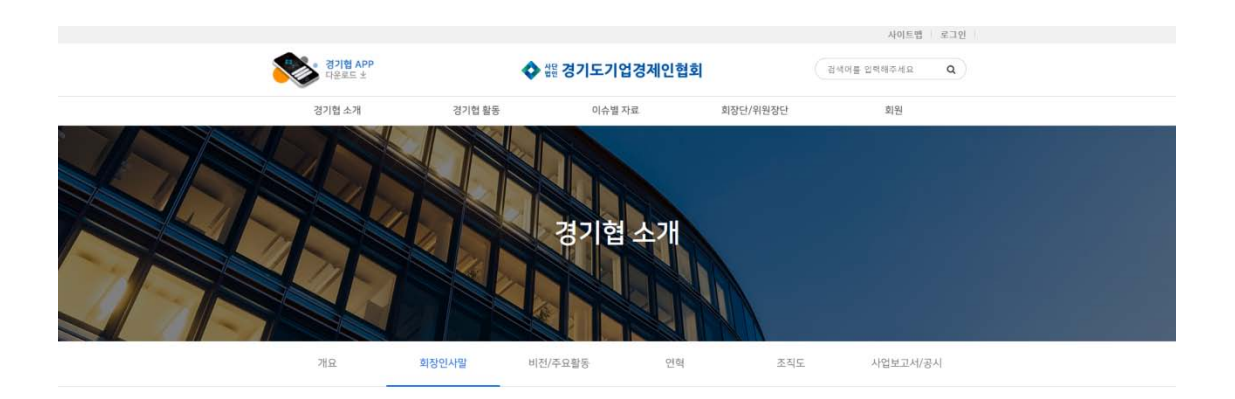

#### 회장인사말

#### 경기도내 기업인의 성장동력, 사단법인 경기도기업경제인협회 3대회장 문종배입니다.

#### 2020년 경자년이 밝았습니다.

2020년 경자년 새해에는 경기협 회원님들 희망하는 모든일과 가정에 새로운 희망과 행복, 즐거움이 가득하시길 엄원하겠습니다.

지난해 2019년, 우리 경기협은 변화와 혁신을 통해 새로운 성과를 창출했습니다.

이는 회원님들의 아낌없는 성원과 적극적인 참여로 이루어낸 새로운 경기협 발전의 발판이 차곡차곡 쌓여가고 있는 것입니다.

겉치레와 형식을 탈피한 협회원 중심의 실용적인 지원사업 정착을 통해 새로운 경기협 실현의 동력을 확보하고 속도를 내겠습니 다.

2020년에도 경기협 사무처를 비롯하여 분과위원회 및 각 기수 회장단과 사무국장단의 긴밀한 협조로 새롭고 실속있는 경기협을 위해 열심히 뛰겠습니다.

새해에도 사랑하는 경기협 회원님 여러분 모두 소망하는 일들을 반드시 이뤄내길 기원하며 새해 복 많이 받으십시오.

강사합니다.

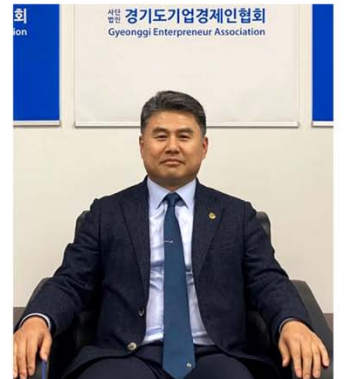

사단법인 경기도기업경제인협회 회장 문종배

◆ 맳 경기도기업경제인협회 이용약관 개인정보보호방침 이매일주소무단수집거부 경기도 수원시 말달국 월드컵은 310, 월드컵경기정관리팩인 네 / 그유번

#### 경기협 소개 > 회장인사말

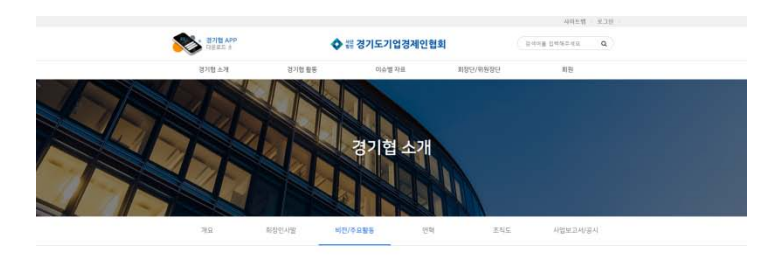

비전/주요활동

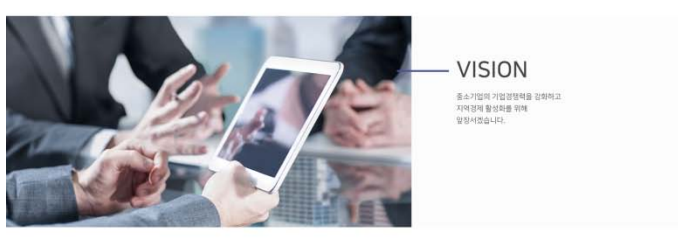

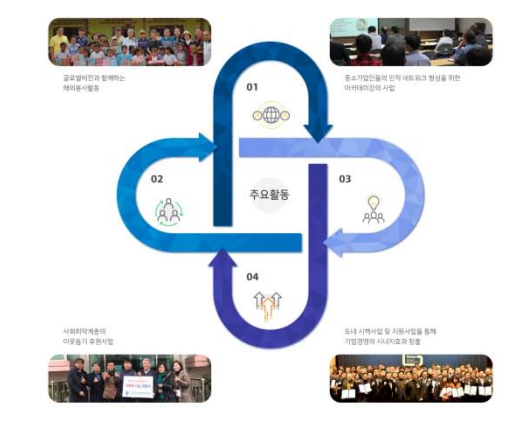

#### 경기협 소개 > 비전/주요활동

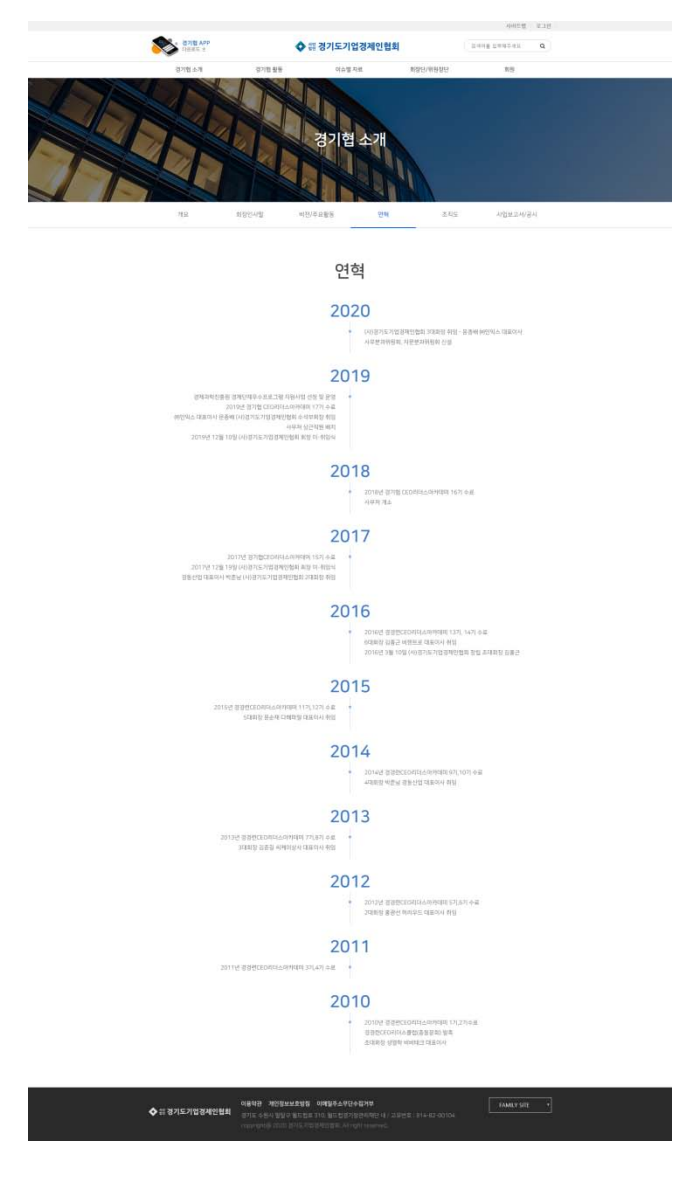

경기협 소개 > 연혁

2. 경기협 소개

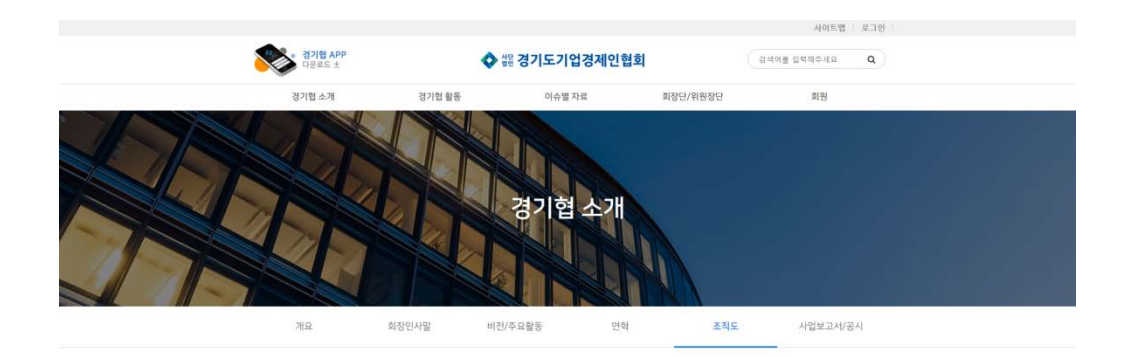

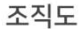

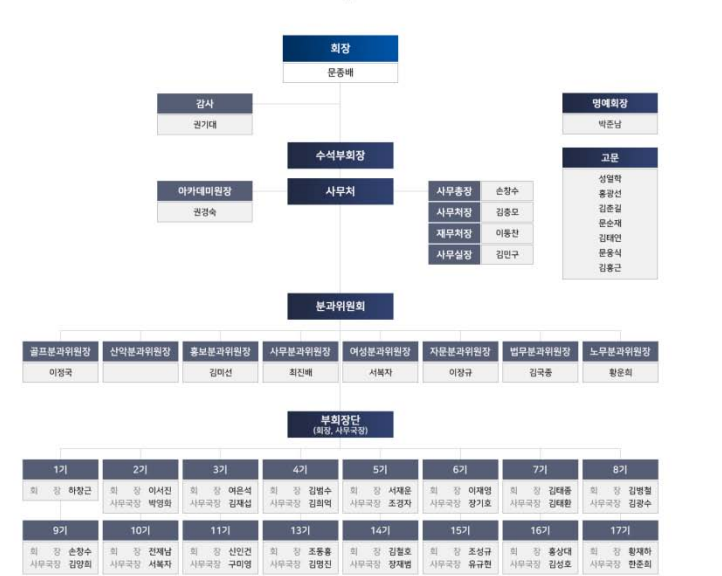

| ◆ ☆ 경기도기업경제인협회 | <b>이용작관 개인정보보호방침 이메일주소두민수집거부</b><br>경기도 수원시 활달구 필드컵ය 310, 필드컵경기장관리팩단 내 / 고유번호 : 614-82-00104<br>copyright@ 2020 경기도기업경택안협회, All right reserved. | FAMILY SITE • |
|----------------|----------------------------------------------------------------------------------------------------|---------------|
|                |                                                                                                    |               |

경기협 소개 > 조직도

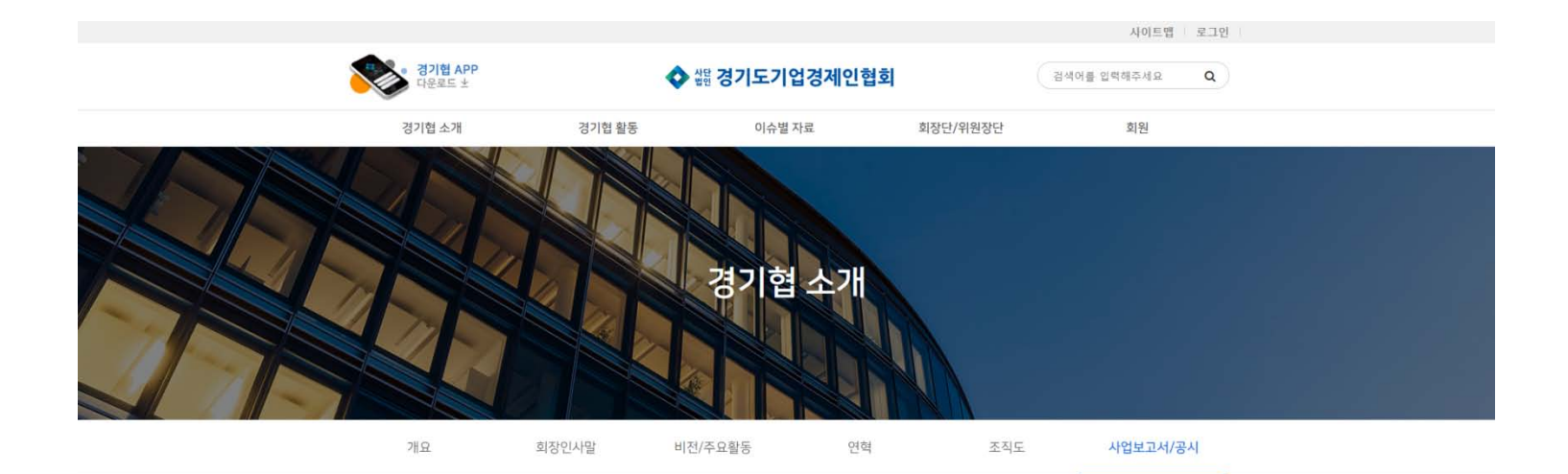

### 사업보고서/공시

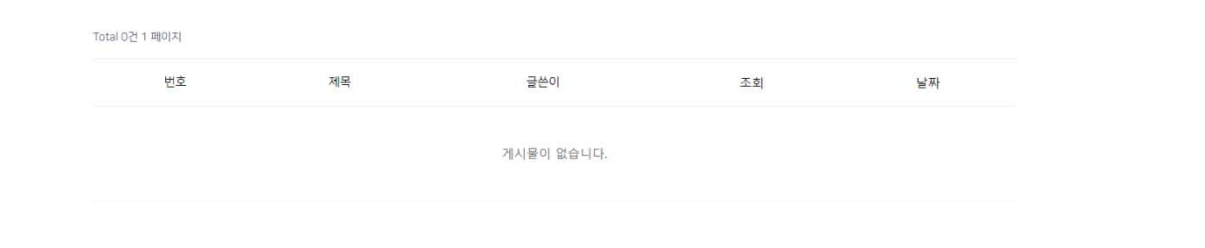

|--|

경기협 소개 > 사업보고서/공시

3. 경기협 활동

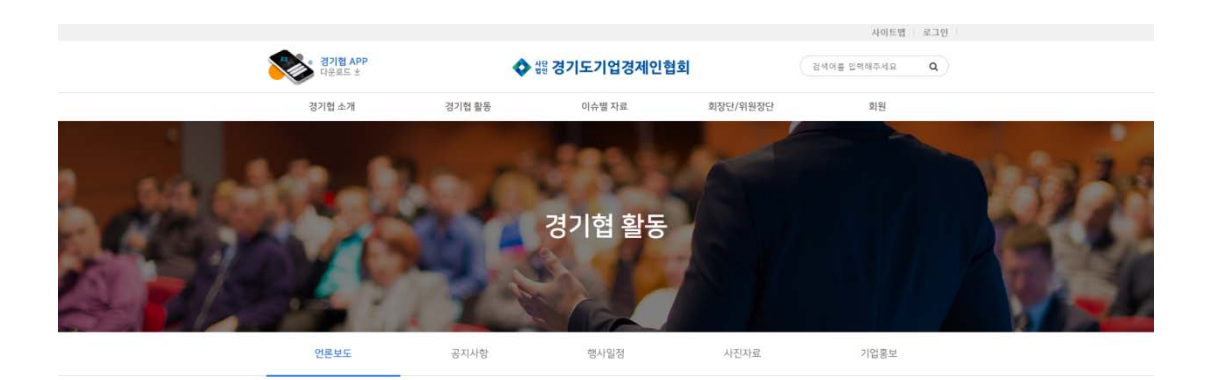

#### 언론보도

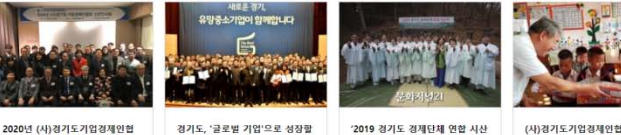

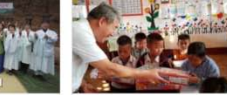

2020년 (사)경기도기업경제인협 회 신년인사회 개최 유망中企 208개사... 경기협

'2019 경기도 경제단체 연합 시산 제'성황리 종료 02-21 경기험 02-13 경기험 02-13 경기험

(사)경기도기업경제인협회, 라오 스 학용품 지원(19/2...

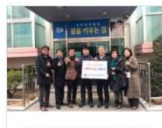

경기도기업경제인협회 꿈을키우 는집에 후원금 전달(19/1... 경기협 02-13

이용약관 개인정보보호방침 이메일주소무단수집거부 ◆ 뱵 경기도기업경제인협회 경기도 수원시 필달구 월드컵 오 310. 월드컵경기정관리재단 내 / 고유번호 : 814-82-00104

경기협 활동 > 언론보도

#### 경기협 활동 > 공지사항

FAMILY SITE

사이트맵 로그인

|             | 이용약관 개인정보보호방침    | 이메일주소무단수집거부 |  |
|-------------|------------------|-------------|--|
| 표경기도기업경제인협회 | 경기도 수원시 팔달구 월드컵로 |             |  |
|             |                  |             |  |

번호 제목 글쓴이 조회 날짜 공지 2020년 CEO 리더스 아카데미 18기 신청접수 경기협 49 02-19 2 [종료] 2020년 경기협골프회 회원모집공고 경기협 27 02-21 경기협 15 02-13 기 경기협 홈페이지 방문을 환영합니다.

Total 3건 1 페이지

۵:

공지사항

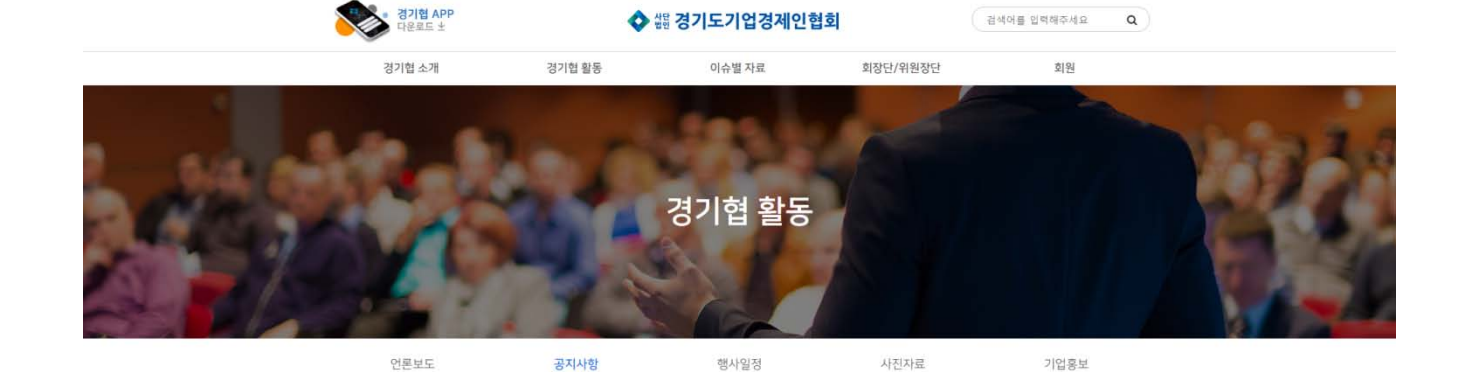

3. 경기협 활동

### 3. 경기협 활동

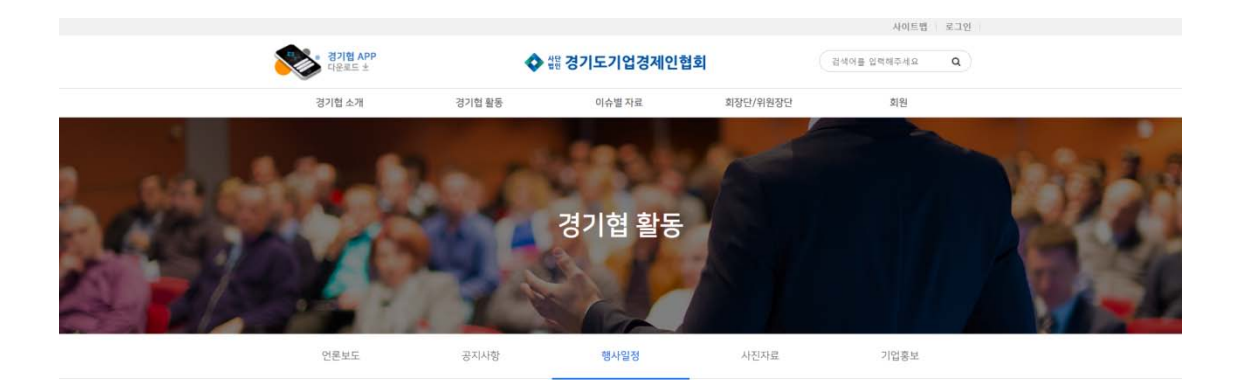

#### 행사일정

| SUN     | MON        | TUE               | WED        | THU | FRI     | SAT        |
|---------|------------|-------------------|------------|-----|---------|------------|
|         |            |                   |            |     | 1 근로자외날 | 2          |
| (音)4.11 | 4          | 5 여린이남            | 6          | 7   | 8 어버이날  | ٩          |
| 0       | u.         | 12<br>① 제3차 회장단회의 | 13 (8)4.21 | 14  | 15 소양의날 | 16         |
| 7       | 18 51871병원 | 19                | 20         | 21  | 22      | 23 (音)4.1* |
| 4       | 25         | 26                | 27         | 28  | 29      | 30 석가탄신일   |
| 11      |            |                   |            |     |         |            |

• 05/12 ~ 05/12 제3차 회장단회의

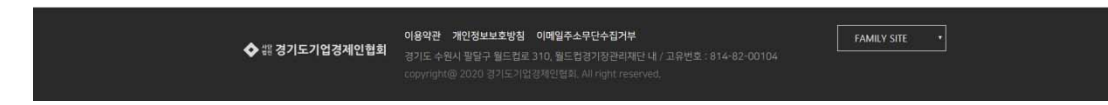

#### 경기협 활동 > 행사일정

3. 경기협 활동

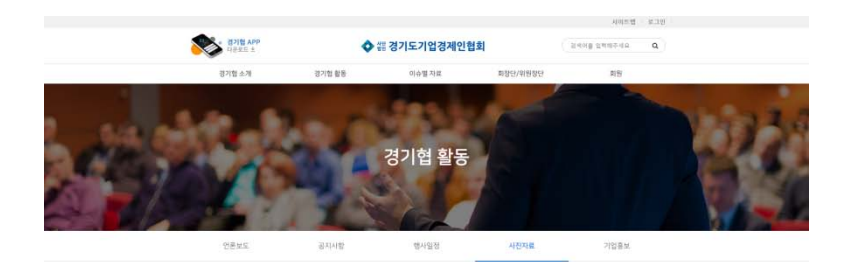

사진자료

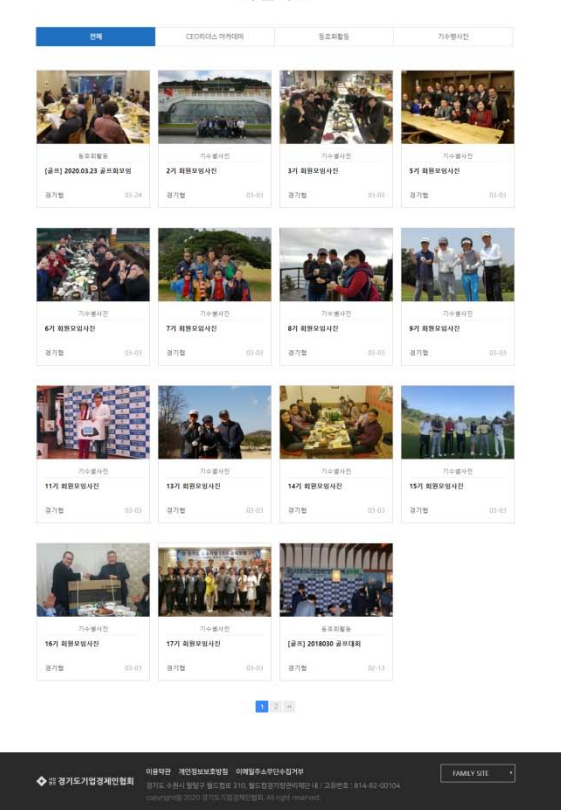

경기협 활동 > 사진자료

### 3. 경기협 활동

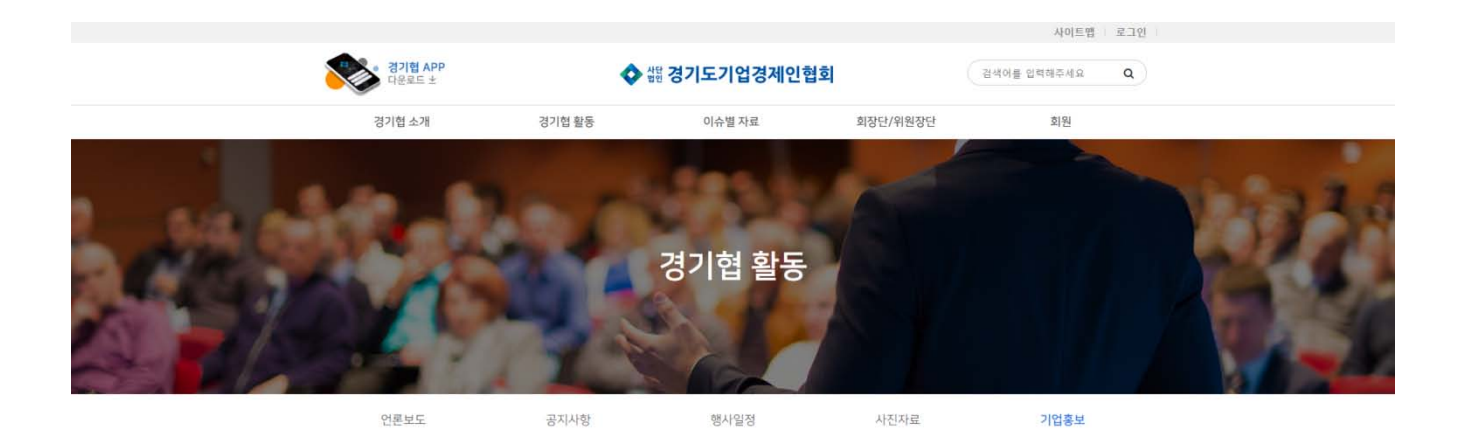

기업홍보

|                                                          |                                                             | (주)광동례가텍                                                    | + Creative Leader Design Tiki                              |
|----------------------------------------------------------|-------------------------------------------------------------|-------------------------------------------------------------|------------------------------------------------------------|
| <b>안믹스</b><br>인믹스(IN-EX)는 국내 생산되는 창호<br>금속분야의 다양한 자재를 취… | [생플] (주)원택코리아<br>[생플] (주)원택코리아는 IT제품의 검<br>사장비와 자동화장비를 주력으… | [생플] (주)광동메가택<br>[생플] (주)광동메가택은 태양광발천<br>시스템 전문 업체로써 자연사랑,… | <b>디자인티키</b><br>디자인티키는 고객의 마음에 남는 브<br>랜드를 만들고 유지하기 위해 모든… |
| 경기협 02-13                                                | 경기협 02-13                                                   | 경기협 02-13                                                   | 경기헙 02-13                                                  |

이용약관 개인정보보호방침 이메일주소무단수칩거부
◆ 雄 경기도기업경제인협회 경기도 수원시 팔달구 월드컵로 310, 월드컵경기장관리재단 내 / 고유번호 : 814-82-00 convicted (@ 2020 경기도 구입적 정역) All fight reserved.

경기협 활동 > 기업홍보

FAMILY SITE

### 4. 이슈별 자료

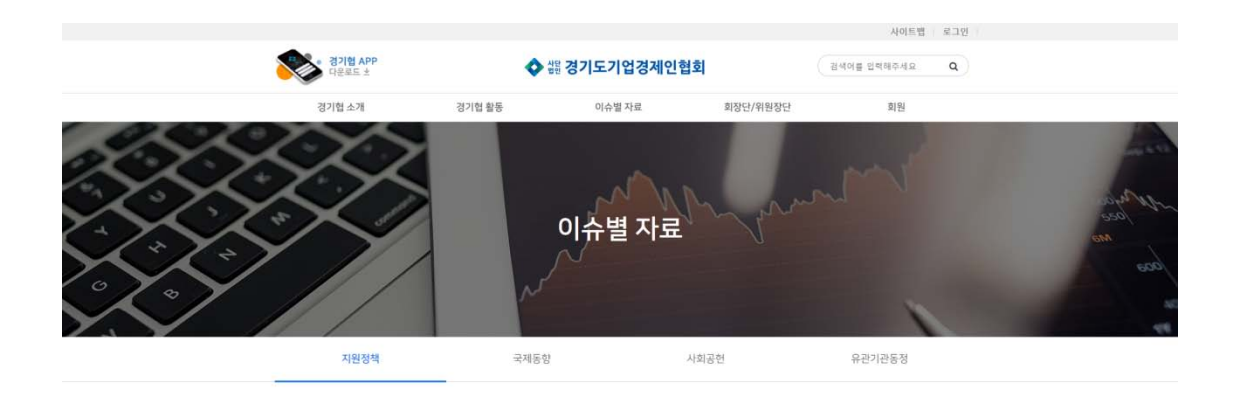

#### 지원정책

| 3     | 전체                 | 경제                       | 내수            | 수출         | 기술 | 인력                     | 창업  | 소상공 | 1인  |
|-------|--------------------|--------------------------|---------------|------------|----|------------------------|-----|-----|-----|
| əl 44 | 건 1 페이지            |                          |               |            |    |                        |     |     |     |
| Ż     |                    |                          | 제목            |            |    | 접수기간                   | 글쓴이 | 조회  | 52  |
| 4     | <b>≑</b> ∰ 『2020 ₹ | 경기환경산업전』침                | 가업체 모집        |            | 20 | )20-04-27 - 2020-07-10 | 경기협 | 1   | 04- |
| 3     | [참업] 『2020 3       | 봉년창업 스 <b>케</b> 밀업       | 안양』공고문        |            | 20 | )20-04-27 - 2020-05-08 | 경기협 | 1   | 04- |
| 2     | 기울 2020년           | GICO 민간협력기               | 술개발사업(1차) 과제  | 공모 공고      | 20 | 020-05-25 - 2020-05-27 | 경기험 | 2   | 04- |
| 1     | 인력 2020년           | 경기 <mark>가</mark> 족친화 일리 | 까기 좋은 기업 인증 시 | ·업 공고      | 20 | 020-05-01 - 2020-05-29 | 경기험 | 2   | 04- |
| 0     | ⇔ 8 2020 G         | -FAIR(대한민국우              | 수상품전) 호치민 참기  | 기업 모집      | 20 | 020-04-23 - 2020-05-22 | 경기험 | 3   | 04- |
| 9     | 기울 2020년           | 3D프린팅 기술을                | 활용한 제품화 지원 시  | 나업 모집 공고   | 20 | 020-04-22 - 2020-05-13 | 경기험 | 2   | 04- |
| 8     | 기용 2020년           | 경기도 기술개발시                | 나업 시행계획(일반/특  | 화/창업분야) 공고 | 20 | 020-05-13 - 2020-05-20 | 경기협 | 4   | 04- |
| 7     | 기울 2020년           | 도 대·중소기업 동               | 동반성장 R&D 지원사  | 업 시행계획 공고  | 20 | 020-04-13 - 2020-06-11 | 경기협 | 2   | 04- |
| 6     | 창업 2020 청          | 년창업 SMART20              | 030 예비창업자 모집  |            | 20 | 020-04-08 - 2020-04-29 | 경기협 | 2   | 04- |
| 5     | 소상공인 202           | 0년 온라인 판로지               | 지원 사업 참여 소상공업 | 인 모집       | 20 | 020-04-14 - 2020-05-08 | 경기험 | 2   | 04- |

1 2 3 4 5 ++

 이용약관 개인정보보호방침 이예업주소무단수집거부
 FAMILY STE
 •

 ◆ 認 경기도기업경제인협침
 ·
 ·
 ·
 ·
 ·
 ·
 ·
 ·
 ·
 ·
 ·
 ·
 ·
 ·
 ·
 ·
 ·
 ·
 ·
 ·
 ·
 ·
 ·
 ·
 ·
 ·
 ·
 ·
 ·
 ·
 ·
 ·
 ·
 ·
 ·
 ·
 ·
 ·
 ·
 ·
 ·
 ·
 ·
 ·
 ·
 ·
 ·
 ·
 ·
 ·
 ·
 ·
 ·
 ·
 ·
 ·
 ·
 ·
 ·
 ·
 ·
 ·
 ·
 ·
 ·
 ·
 ·
 ·
 ·
 ·
 ·
 ·
 ·
 ·
 ·
 ·
 ·
 ·
 ·
 ·
 ·
 ·
 ·
 ·
 ·
 ·
 ·
 ·
 ·
 ·
 ·
 ·
 ·
 ·
 ·
 ·
 ·
 ·
 ·
 <td

이슈별 자료 > 지원정책

### 4. 이슈별 자료

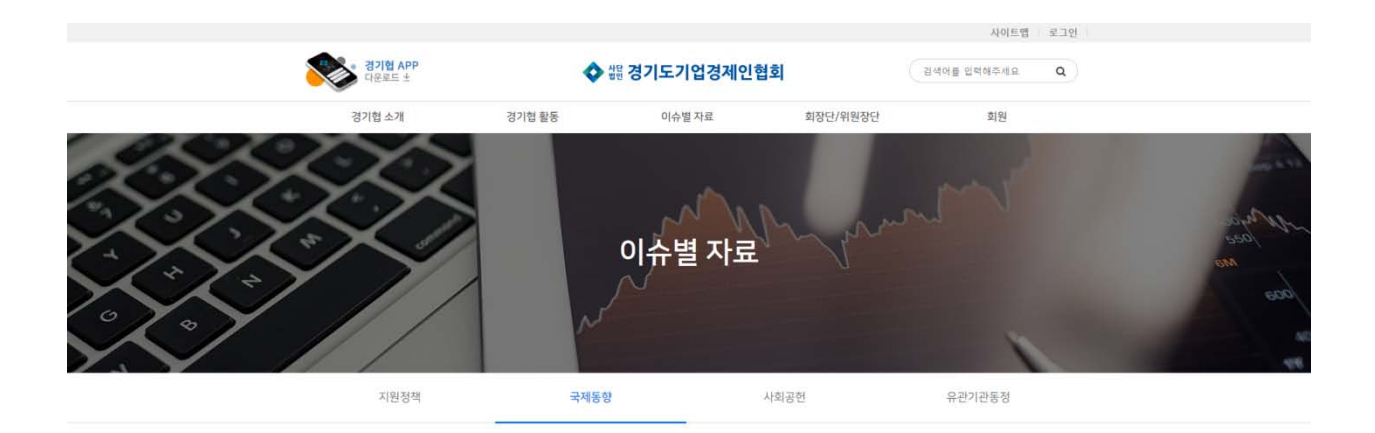

국제동향

|        |         | 전체                    | 국제협력                     | 국제경제 | 지역협력 |    |       |
|--------|---------|-----------------------|--------------------------|------|------|----|-------|
| otal 6 | 건 1 페이지 |                       |                          |      |      |    |       |
| 번호     |         |                       | 제목                       |      | 글쓴이  | 조회 | 날짜    |
| 6      | 국제경제    | [데일리 국제금융시장]          | 코로나19 팬더믹 선언에다우, 5.86% 폭 | 락 마감 | 경기협  | 7  | 03-12 |
| 5      | 국제협력    | [전경련자료] 이탈리아의         | 의 현금성 복지정책의 시사점          |      | 경기협  | 9  | 03-12 |
| 4      | 국제경제    | [전경련자료] 중국시장          | 내 한국 점유율 변화              |      | 경기협  | 5  | 03-03 |
| 3      | 국제경제    | 4대 제조국 세계 교역시         | 장 점유율 비교                 |      | 경기협  | 10 | 03-03 |
| 2      | 국제협력    | [외교부] 2020 P4G 정성     | · 회의 최우수 파트너십 설명회        |      | 경기협  | 7  | 03-03 |
| 1      | 국체협력    | 2020 SelectUSA Invest | ment Summit 안내           |      | 경기협  | 3  | 03-03 |

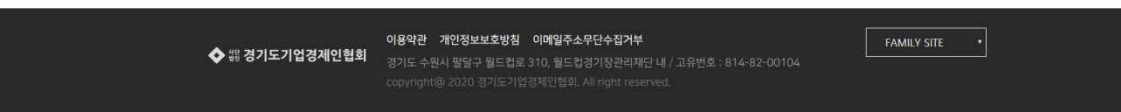

이슈별 자료 > 국제동향

### 4. 이슈별 자료

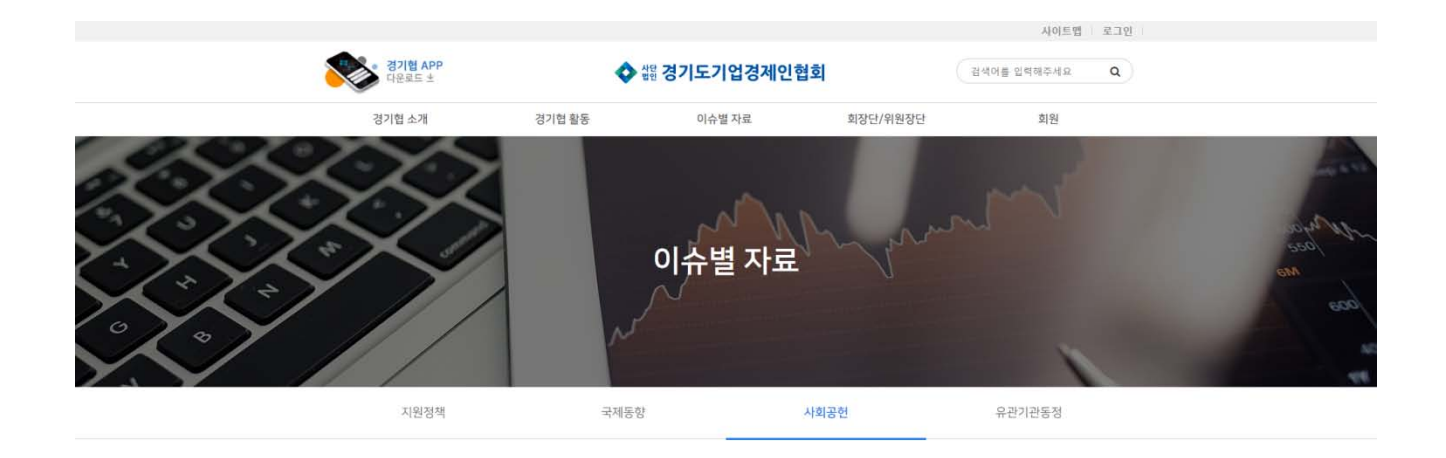

#### 사회공헌

|  | 전체 | 국내사회공헌 | 국제사회공헌 | CSR트렌드 |  |
|--|----|--------|--------|--------|--|
|--|----|--------|--------|--------|--|

Total 4건 1 페이지

| 번호 | 제목                                            | 글쓴이 | 조회 | 날짜    |
|----|-----------------------------------------------|-----|----|-------|
| 4  | CSR트랜드 2020년 경기도 중소기업 CSR 활성화 컨설팅 지원사업        | 경기협 | 1  | 04-21 |
| 3  | CSR트런드 코로나19(COVID-19) 대응관련 전문 자원봉사자 모집 (모집중) | 경기협 | 6  | 03-12 |
| 2  | CSR트렌드 코로나19 함께 극복할 의료자원봉사자를 찾습니다!            | 경기협 | 8  | 03-04 |
| ĩ  | 국제시회공헌 글로벌비전과 함께하는 해외 첫 걸음                    | 경기협 | 3  | 03-03 |

◆ 쁥 경기도기업경제인협회 이용약관 개인정보보호방침 이예일주소우단수집거부 FAMILY SITE ◆ 경기도 수원시 팔달구 월드탑로 310, 월드법경기장관리재단 내 / 고유번호 : 814-82-00104 copyright@ 2020 경기도가입경제인법일, All right reserved.

이슈별 자료 > 사회공헌

#### 이슈별 자료 > 유관기관동정

♦ 쐚 경기도기업경제인협회 경기도 수원시 3

Total 4건 1 페이지

이용약관 개인정보보호방침 이메일주소무단수집거부 회 경기도 수원시 필달구 월드컵로 310, 월드컵경기장관리제단 내 / 고유번호 : 814-82-0010 FAMILY SITE

| 번호 | 제목                                                | 글쓴이 | 조회 | 날짜    |
|----|---------------------------------------------------|-----|----|-------|
| 4  | 경기도주식회사-현대백화점, 코로나19 극복 '온라인 패션쇼' 연다25개 브랜드 대거 참여 | 경기협 | 1  | 04-22 |
| 3  | 경기도, '사회적 거리두기' 7대 분야 실천 전략 제시                    | 경기협 | 3  | 03-12 |
| 2  | 경기도의회, 코로나19 극복 성금 1335만원 전달                      | 경기협 | 4  | 03-12 |
| 1  | [경기도청] 한국생활개선회 도연합회, 취약계증 위한 '면 마스크' 제작·기부        | 경기협 | 2  | 03-12 |

유관기관동정

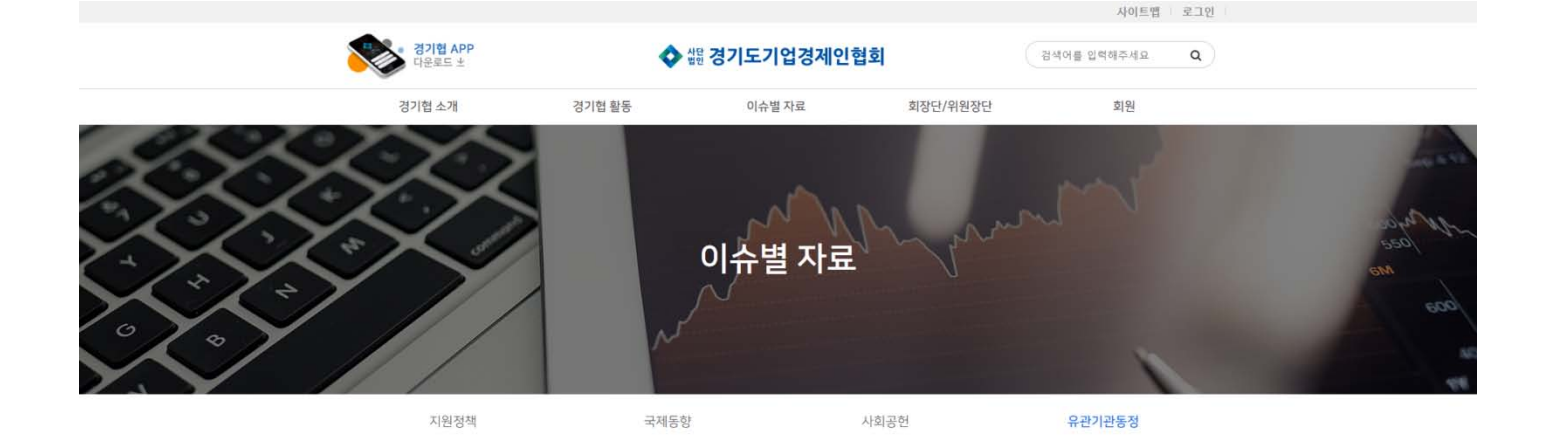

### 5. 회장단/위원장단

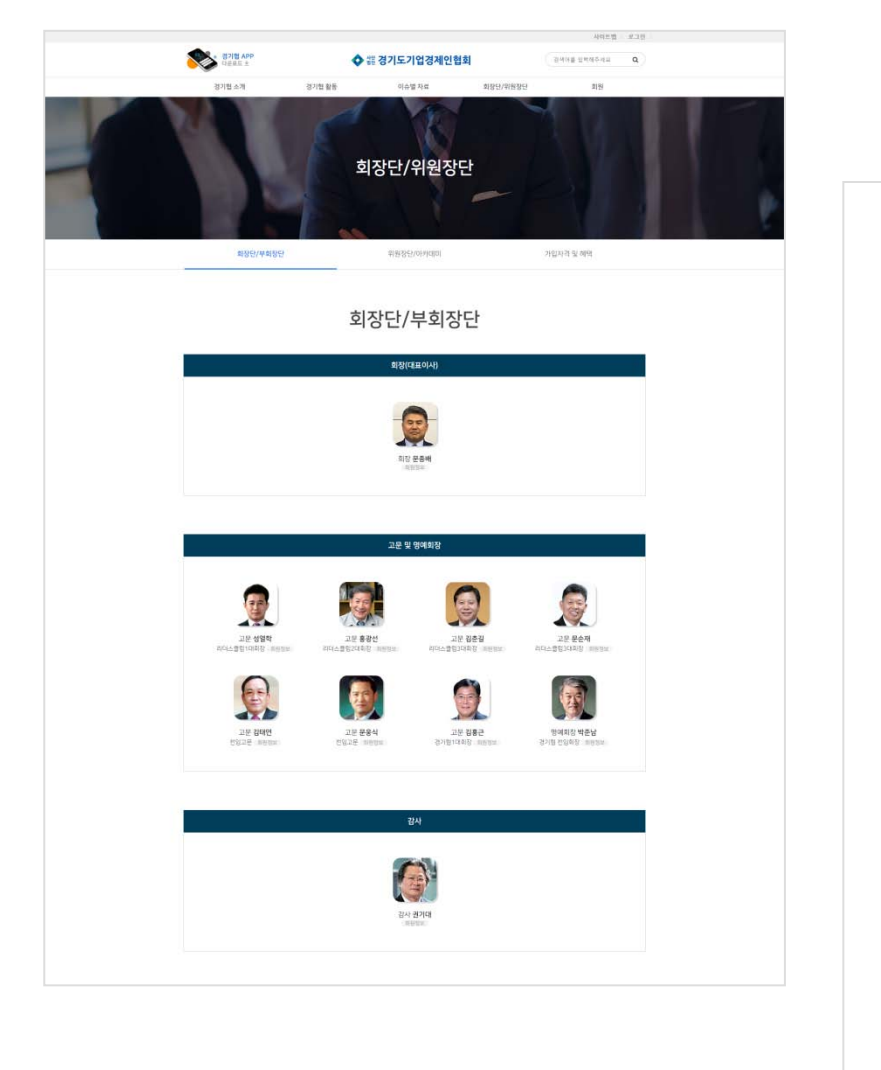

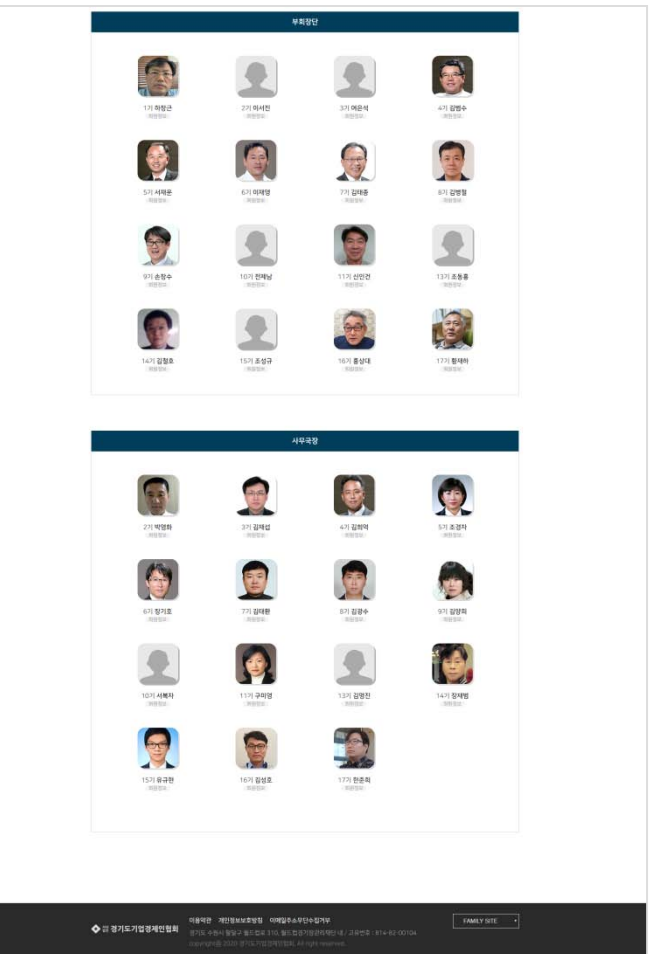

회장단/위원장단 > 회장단/부회장단

## 5. 회장단/위원장단

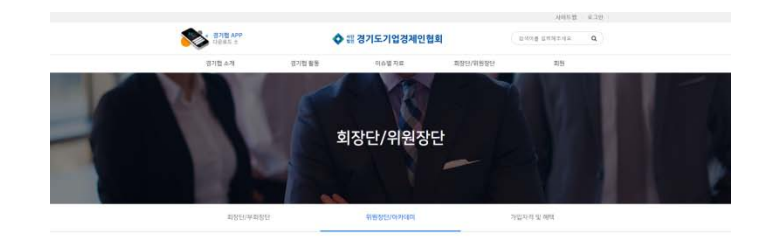

위원장단/아카데미

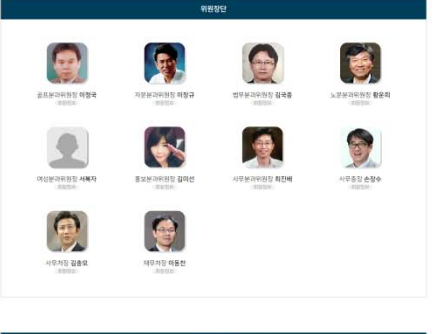

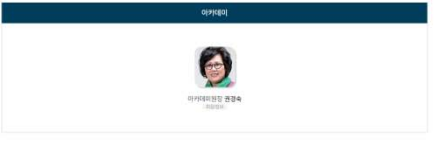

| 역핧몣뢜뜡    |                               |  |  |  |
|----------|-------------------------------|--|--|--|
| 85       | 999 Q 855                     |  |  |  |
| 골프분과위원회  | 글프를 통한 회원만 한목도도 / 원기글프의       |  |  |  |
| 化管理学会    | 동안을 통한 희망근 친목도도 / 손개, 추계 기획산명 |  |  |  |
| 통보분간위원회  | 대회사업, 경기도 및 관련기관 공요사업 지원      |  |  |  |
| 사무분과위원회  | 사무지 입부 중괄지원                   |  |  |  |
| 网络墨动利的鸟  | 여성회동안 네트워크 강화 / 아성기업인 예요사항 지원 |  |  |  |
| 자분성고위원회  | 여야상원전 및 회원간 네트워크 강화           |  |  |  |
| 법무분과위원로  | 하는사 방문간인 지원                   |  |  |  |
| 生甲类共和称素  | 4) 長水 (太平 2) 昭 (1) 昭          |  |  |  |
| 01710801 | 리더스 아카데리 특별 운영                |  |  |  |

|                | OBDER DORMHEREL OBSCADUATION                                                                                |  |
|----------------|----------------------------------------------------------------------------------------------------|--|
| 🔷 🛙 경기도기업경제인협회 | 경기도 수원시 등당구 등도 있도기(), 등도 등장가장관지원은 18/2 유민정도 814-82-00104<br>Laborgenie 2020 공기도 가장인하인 문자, Alinger inserved. |  |

회장단/위원장단 > 위원장단/아카데미

### 5. 회장단/위원장단

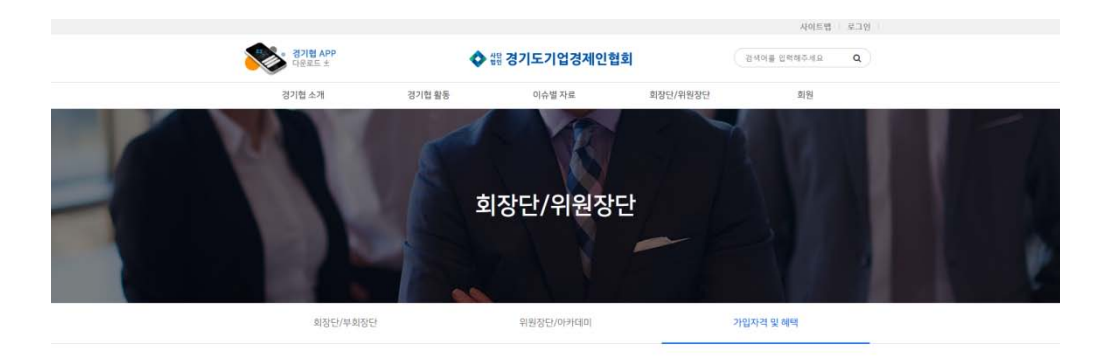

가입자격 및 혜택

| 가입자격                |               |  |  |
|---------------------|---------------|--|--|
| 1. 경기도내 중소기업 최고경영   | [자 및 입원       |  |  |
| 2. 고위공무원(서기관 이상), 유 | 관기관장 및 비영리단체장 |  |  |
| 3. 전문직 중사자          |               |  |  |
| 4. 기타 위의 동등한 자격을 갖  | 춘 인사          |  |  |
|                     |               |  |  |
|                     |               |  |  |
|                     |               |  |  |
|                     |               |  |  |
| 회장단 및 위원장           |               |  |  |

이 법인의 임원은 총회에서 선출(정관 제3장 임원 제10조)하며, 감사, 사무총장 및 사무·재무처장은 회장이 선임한다.

| <br>- |   |  |
|-------|---|--|
| 예     | 몍 |  |

#### 1. 현황이 주요즘 수이 2. 현황 정확방가입 3. 현황 운영사업 순산철이 4. 소속 기업 영화 명약 경험교육 지원 5. 우수출업성 경기도지사상, 경기자방중소변치기입청장상, 경기신용보증제단 이사장상, 경기도경제과학진용환장상 등 표칭 추천 6. 내부 미보니스 모입지원(여기교표 및 산편) 7. 경령문화 및 세미나 참여기회 부여 6. 우수기업 지원

| * | # 경기도기업경제인협회 | <b>이용약관 개인정보보호방침 이메일주소위단수집거부</b><br>경기도 수분44 발달구 월드컵별 310, 월드컵릴거방관리자단(북/고융번호: 814-82-00104<br>copyrght)분 2020 경기도가입경적인협회, All right reserved. | FAMILY SITE | • |
|---|--------------|----------------------------------------------------------------------------------------------------|-------------|---|
|   |              |                                                                                                    |             |   |

#### 회장단/위원장단 > 가입자격 및 혜택

## 6. 회원 (로그인후 접속 가능한 페이지)

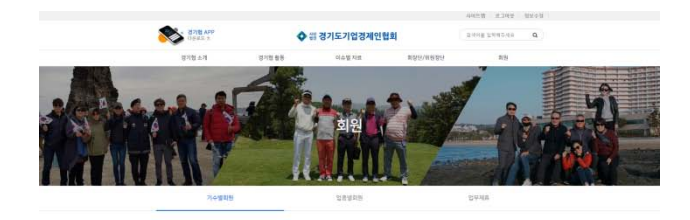

기수별

| 0       | 17   |  | Mer 2021          | Abria          |  |
|---------|------|--|-------------------|----------------|--|
| 6       | 27   |  | (90) 92 V         | 7540           |  |
| 0       | 37   |  | 맹아도가              | ARC N          |  |
| <u></u> | 47   |  | (2015A-7)         | 49-J0          |  |
| 2       | 57   |  | 1949년 1871        | ABIN           |  |
| 2       | 67   |  | 행여보기              | ARIA           |  |
| 2       | 77   |  | 밤카보기              | <b>A</b> 9(14) |  |
| 2       | 87   |  | 영국사기              | HELD           |  |
| 2       | 97   |  | (ga) (2.2)        | 49-14          |  |
| 6       | 107  |  | (Jan 12.7)        | начи           |  |
| 5       | 117  |  | 영어오기              | NGLI           |  |
| 2       | 137  |  | 멜레보기              | MELIN          |  |
| 5       | 147) |  | <u>क्ष</u> लक 31  | A8114          |  |
|         | 157  |  | क्षसध्य           | HBLM           |  |
| 6       | 167  |  | 1999년 <u>9</u> 7] | NELIG          |  |
|         | 177  |  | 使可见为              | 9545           |  |
|         |      |  |                   |                |  |

회원 > 기수별 회원

## 6. 회원 (로그인후 접속 가능한 페이지)

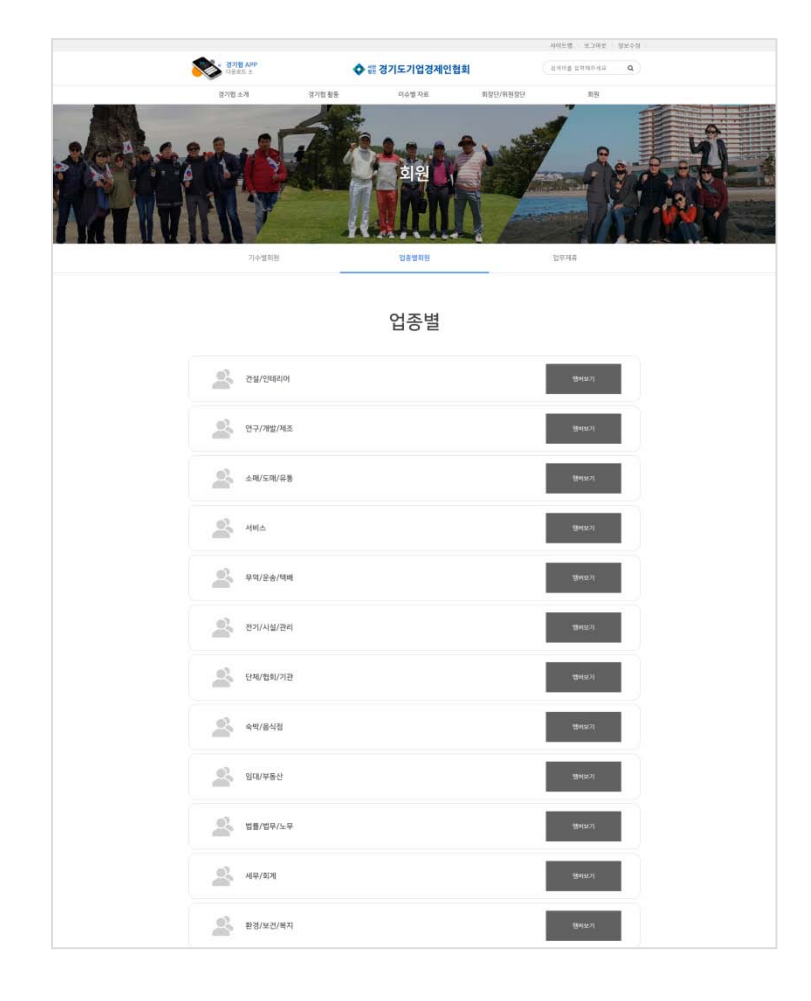

| -    | 전기/전자/기술     | ((1991))<br>(1991)                                                                                                    |
|------|--------------|----------------------------------------------------------------------------------------------------|
| 2    | 야술/스포츠/야?)   | (1941)<br>(1941)                                                                                                    |
| 2    | 디자인/인력/출판    | (the second                                                                                                    |
| 2    | 영상/방송/미디어    | (1994)<br>1997년<br>1997년<br>1997<br>1997 |
| 0    | 항공/여력/관광     | 1990.07                                                                                                    |
| 2    | 시스템/17/풍신    | 99H3471                                                                                                    |
| 2    | 방역/소특/위생     | 204(127)                                                                                                    |
| 2    | 고육/교육컨설팅     | 2001년27] :                                                                                                    |
| 2    | 금용/보험/컨설팅    | - Internet in the second second second second second second second second second second second second second se                                                                                                    |
| 2    | এর/মাথ/কার্য | (541443)                                                                                                    |
| 2    | 그룹/개열/홀딩스    | 1940a.21                                                                                                    |
| 2    | 기계/설비/사공     | (89)12.7)                                                                                                    |
| 2    | 인력/고용/아웃소싱   | भुव्यास्ट <b>म्</b>                                                                                                    |
| al a | 정비/수리/서비스    | भूमभारत                                                                                                    |
| 2    | 인종/산업/특허     | Berry 21                                                                                                    |
| 2    | 정치/경제/경영     | জনালমা                                                                                                    |

#### 회원 > 업종별 회원

#### 회원 > 업무제휴

🔷 🏭 경기도기

QPI

글쓴이 조회 날짜

|        | 이용약관 | 개인정보보호방침 | 이메일주소무단수집거부 |  |
|--------|------|----------|-------------|--|
| 업경제인협회 |      |          |             |  |

업무제휴

🔲 6 팔아요 [샘플] 이윤정세무회계사무소 경기협 25 02-19 5 구해요 [샘플] SLP하남미사어학원 경기협 14 02-19 4 말아요 [샘플] (주)블랙큐브 경기험 10 02-19 3 구해요 [생플] 진성테크 경기협 10 02-19 2 구해요 [샘플] (주)광동메가텍 경기협 11 02-13 1 딸아요 [샘플] 디자인티키 경기협 12 02-13 1

#### 업무제휴

제목

업종별회원

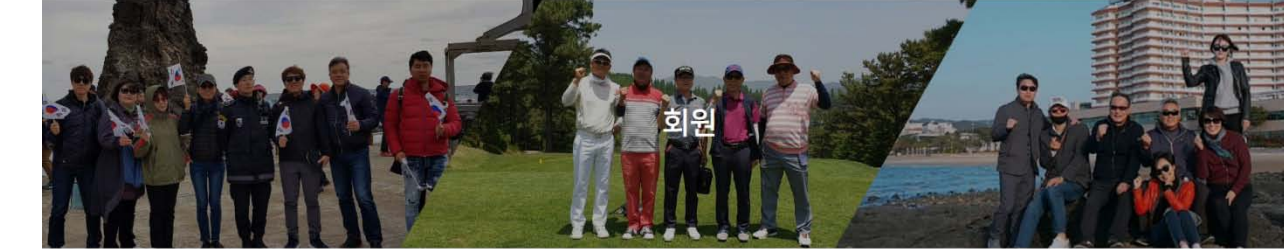

기수별회원

Total 6건 1 페이지

번호

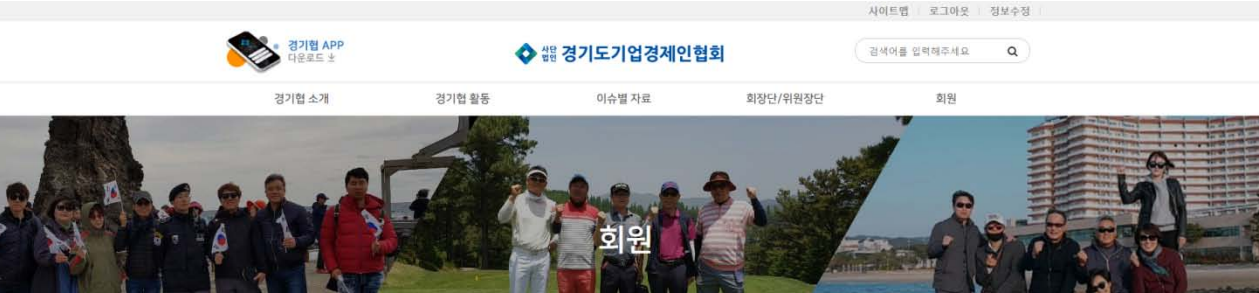

### 6. 회원 (로그인후 접속 가능한 페이지)

# 감사합니다.

디자인티키

대표번호: 031-202-9252

이메일 : tiki@designtiki.com